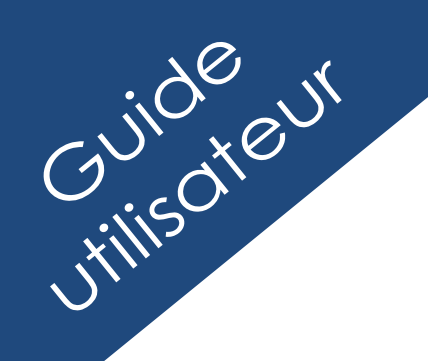

GUCEG GUICHET UNIQUE DU COMMERCE EXTÉRIEUR DE GUINÉE

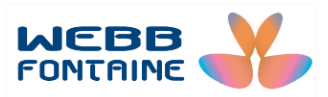

# Module E-Voyage AGENCES DE CONSIGNATION

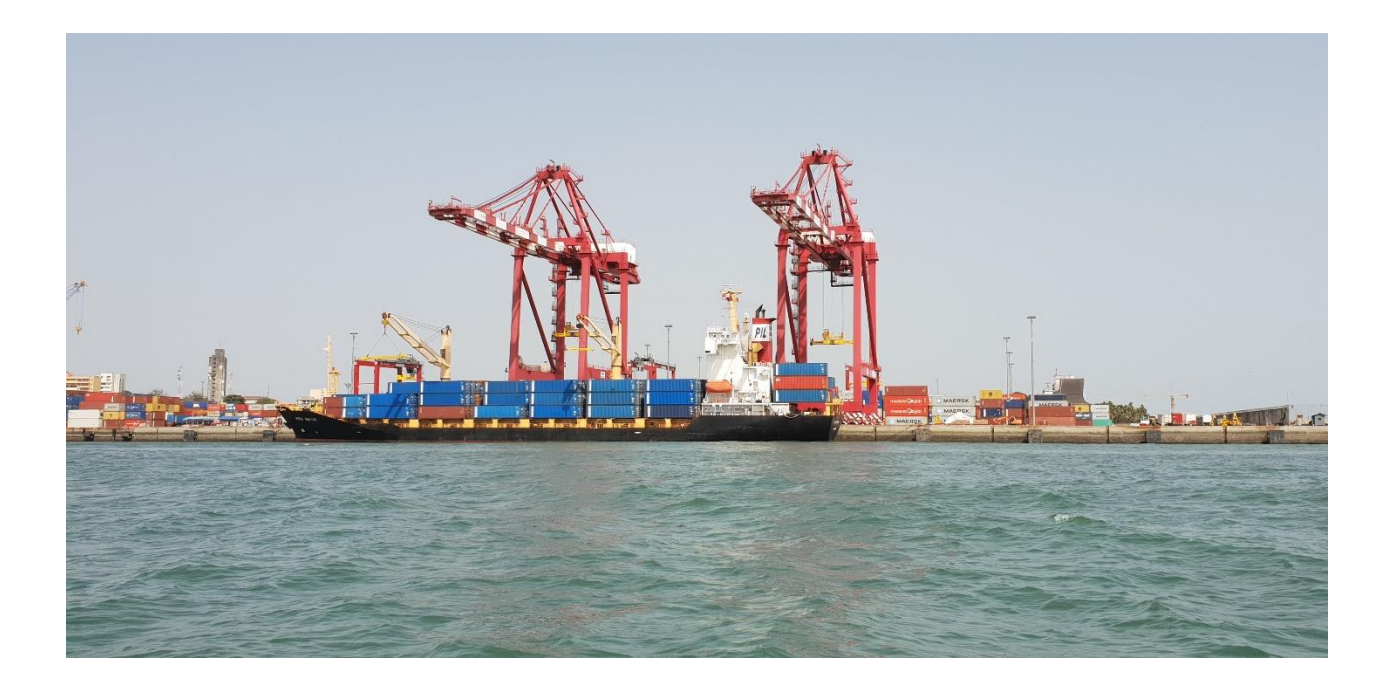

Pour plus d'informations :

WEBB FONTAINE GUINEE SA Immeuble ZEIN, 9<sup>ème</sup> Etage – Porte 391 BP 405, Kaloum, Conakry République de Guinée Help Desk GUCEG +224 629 45 96 96 <u>helpdesk@guceg.gov.gn</u>

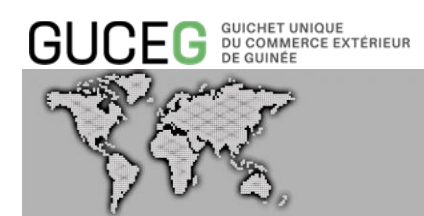

# SOMMAIRE

| I. DEFINITIONS ET ACRONYMES                                                            |
|----------------------------------------------------------------------------------------|
| II. INTRODUCTION                                                                       |
| III. OBJECTIFS DU DOCUMENT                                                             |
| IV. LES PRE-REQUIS                                                                     |
| V. LES DIFFERENTES FONCTIONNALITES DU MODULE                                           |
| 1. CREATION D'UNE ESCALE                                                               |
| 1.1. SAISIE MANUELLE                                                                   |
| 1.1.1. ONGLET « ENTETE »                                                               |
| 1.1.2. ONGLET « TRANSPORT »                                                            |
| 1.1.3. ONGLET « COMMERCIAL » DU VOYAGE                                                 |
| 1.1.4. ONGLET « DOCUMENTS JOINTS » DU VOYAGE                                           |
| 1.1.5. ONGLET « REQUETE & NOTIFICATION » DU VOYAGE                                     |
| 1.2. CREER UN VOYAGE EN UTILISANT LES ACTIONS EXPORTER / IMPORTER UN FICHIER<br>XML 20 |
| 1.2.1. EXPORTER AU FORMAT XML                                                          |
| 1.2.2. IMPORTER AU FORMAT XML                                                          |
| 2. RECHERCHER ET CONSULTER DES VOYAGES                                                 |
| 2.1. RECHERCHE                                                                         |
| 2.2. RECHERCHE AVANCEE                                                                 |

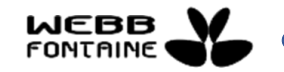

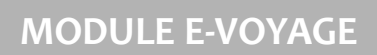

| 2.3  | . RESULTATS DE VOTRE RECHERCHE DES ESCALES (VOYAGES)               | 25   |
|------|--------------------------------------------------------------------|------|
| 3.   | AUTRES ACTIONS SUR LE VOYAGE                                       | . 26 |
| 3.1  | . SOUMETTRE UN VOYAGE                                              | . 27 |
| 3.2  | . DUPLIQUER UN VOYAGE                                              | .29  |
| 3.3  | . LES BOUTONS D'ACTIONS DU VOYAGE : STOCKER – ENREGISTRER - FERMER | 29   |
| 3.4  | . SUPPRIMER UN VOYAGE                                              | 32   |
| 3.5  | . ANNULER UN VOYAGE                                                | .33  |
| VI.  | LES MODES DE SAISIE DES CHAMPS                                     | .34  |
| 1.   | A PARTIR D'UNE LISTE DEROULANTE                                    | .34  |
| 2.   | LES CHAMPS EN AUTO-COMPLETION                                      | .34  |
| 3.   | LES CHAMPS DATES                                                   | 35   |
| 4.   | LES CHAMPS AU FORMAT HORAIRE                                       | 35   |
| VII. | LES DIFFERENTS STATUTS POSSIBLE D'UN VOYAGE                        | 37   |
| 1.   | STATUT : STOCKE                                                    | 38   |
| 2.   | STATUT : SOUMIS                                                    | . 38 |
| 3.   | STATUT : ARRIVEE REJETEE                                           | .39  |
| 4.   | STATUT : ARRIVEE APPROUVEE                                         | . 39 |
| 5.   | STATUT : ARRIVE                                                    | .39  |
| 6.   | STATUT : PARTI                                                     | .39  |
| 7.   | STATUT : ANNULE                                                    | . 39 |
| VIII | LEXIQUE DES CHAMPS A RENSEIGNER                                    | . 40 |

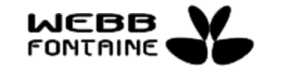

GUCEG GUICHET UNIQUE DU COMMERCE EXTÉRIEUR DE GUINÉE

© Toute reproduction, représentation ou divulgation interdite sans accord préalable

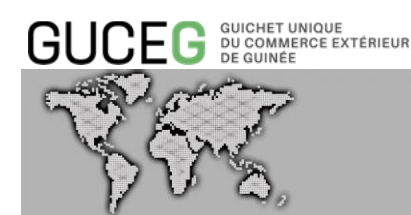

#### I. DEFINITIONS ET ACRONYMES

Dans le présent guide on entend par :

#### 1. GUCEG :

Le Guichet Unique du Commerce Extérieur de Guinée (GUCEG) est la plateforme permettant à l'ensemble des acteurs qui participent au commerce et au transport de communiquer des informations et documents normalisés à travers un point d'entrée unique afin de satisfaire toutes les formalités requises en vue de l'importation, et l'exportation de marchandises acheminées dans les différents types de lieux par différents modes de transport. Le PCS – Port Community System est une des composantes du GUCEG.

#### 2. SYDONIA WORLD - DOUANE :

Le Système Douanier Automatisé (SYDONIA) est le système informatique mis à la disposition des opérateurs économiques par la Douane. La dernière version en cours d'utilisation est la version SYDONIA World. SYDONIA et le GUCEG sont interfacés et échangent des fichiers en temps réel.

#### 3. CODE RADIO :

L'indicatif d'appel du navire pour le centre de secours en cas de détresse. Cela permet d'identifier le navire.

#### 4. CO-CHARGEUR :

Il s'agit de l'Agent fret qui utilise le navire de l'Agence de Consignation principal pour transporter ses marchandises à l'import et/ou à l'export. Il est mandaté par l'Agence de Consignation principal sur le voyage.

#### 5. **MANIFESTE** :

Le manifeste est un document déclaratif et récapitulatif des marchandises représentant la totalité ou une partie de la cargaison d'un navire, ou autre moyen de transport ; il est

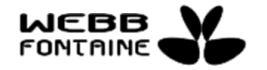

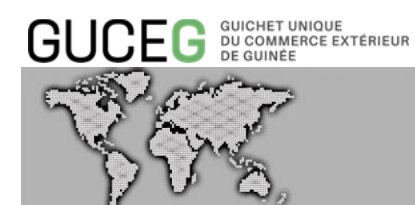

soumis à la Douane pour enregistrement et autorisation de déchargement.

#### 6. NUMERO DE VOYAGE :

Référence interne utilisée par l'Agence de Consignation et le Co-chargeur - Numéro de vol, Numéro de voyage, Numéro d'enregistrement du véhicule pour obtenir une référence unique. C'est une des références pour identifier le manifeste.

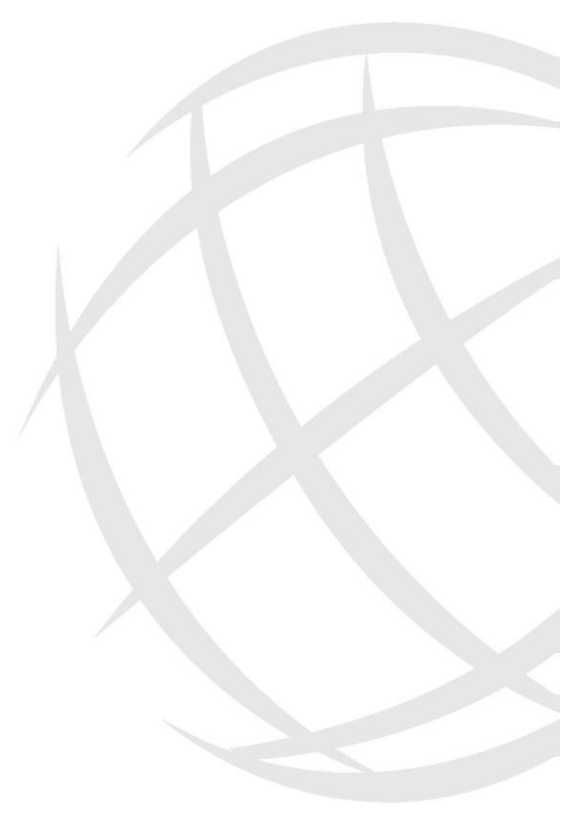

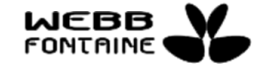

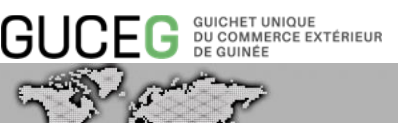

#### II. INTRODUCTION

L'escale d'un navire au Port de Conakry est gérée par les Agents de Consignation via son annonce dans le module E-Voyage du Guichet Unique du Commerce Extérieur de Guinée (GUCEG). Son traitement s'effectue par l'Autorité Portuaire soit depuis son système privatif, soit directement dans le GUCEG.

Au port de Conakry, les Agences de Consignation soumettent à l'Autorité Portuaire une demande d'escale navire qui fait office de demande de poste à quai et de demande d'accostage. Cette demande est soumise à l'approbation de la Capitainerie du port via le GUCEG. La demande est instruite dans le système informatique du port et une réponse (approbation : attribution d'un numéro d'escale - ou rejet) est communiquée automatiquement par interface au GUCEG.

Les Agences de Consignation peuvent ainsi suivre l'évolution de l'escale depuis sa création jusqu'à sa clôture par appareillage du navire ; tandis que la Communauté portuaire et maritime le fera qu'à partir de sa soumission jusqu'à sa clôture.

Les opérations liées à l'escale navire sont gérées dans le module E-Voyage du GUCEG.

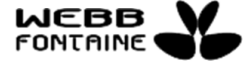

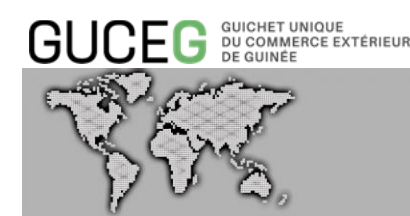

#### III. OBJECTIFS DU DOCUMENT

Le présent guide est un outil de référence pour vous accompagner dans l'utilisation du module E-Voyage.

Il présente les étapes pas à pas pour créer un voyage, le modifier, joindre d'éventuels documents, le soumettre, effectuer différents types de recherches et consultations, suivre les différents statuts du voyage durant son cycle de vie.

Ce document décrit les différentes actions proposées dans le module E-Voyage.

Ainsi, E-Voyage :

- Centralise toutes les informations nécessaires à l'identification d'un moyen de transport (navire, aéronef, camion, train, barge), son annonce et son passage dans un lieu défini (port, aéroport, poste frontière, gare, etc.),
- Propose un accès unique en recherche et consultation à tous les acteurs de la chaine logistique,
- Trace les différents échanges avec l'Autorité compétente,
- Trace toutes les interventions sur un voyage Qui ? Quand ? Quoi ?
- Notifie automatiquement les acteurs concernés selon le format désiré par ceux-ci, et paramétré dans le système.

C'est le module de base des opérations logistiques du GUCEG, annoncer le moyen de transport auquel seront rattachées les différentes annonces de marchandises via les modules E-Manifeste (à l'import) ou E-Booking (à l'export), les mouvements réalisés sur ces marchandises via le module E-Mouvement et les différentes autorisations permettant leur entrée et sortie via le module E-Release.

E-Voyage propose la dématérialisation des documents liés au traitement de l'escale dans le respect des procédures en vigueur ; les documents joints sont archivés et disponibles aux Acteurs autorisés.

E-Voyage assure une célérité des opérations de consignation impliquant un gain économique, une optimisation du traitement des escales des différents moyens de transport.

E-Voyage est accessible en consultation à tous les Acteurs du GUCEG mais également au

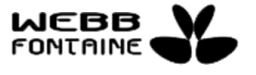

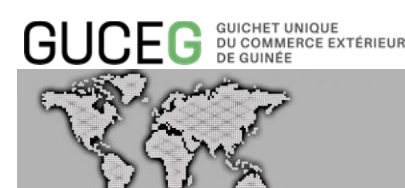

« public » pour toutes les informations non confidentielles.

Ce guide s'adresse aux Transporteurs directement liés aux opérations d'annonce et de passage des moyens de transport ainsi qu'aux Co-chargeurs qui peuvent agir sur certaines données de l'onglet commercial du voyage afin d'y renseigner leurs propres références.

Un guide E-Voyage spécifique est mis à disposition des autres acteurs intervenant dans les opérations logistiques, douanières et commerciales que sont les Autorités, la Douane, les Manutentionnaires, les Transitaires - Commissionnaires Agréés en Douane, les importateurs et exportateurs.

Les fonctionnalités E-Voyage accessibles sont fonction du profil de l'opérateur après authentification dans le GUCEG.

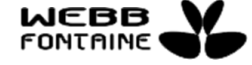

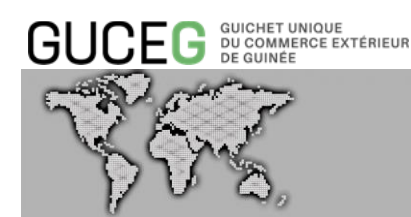

#### IV. LES PRE-REQUIS

Le système du GUCEG repose sur la technologie web et est accessible par internet. Un opérateur désirant utiliser le GUCEG doit disposer d':

- Un ordinateur ou d'un équipement capable de se connecter à Internet.
- Un navigateur récent de préférence Mozilla Firefox ou Google Chrome.

Le Transporteur désireux d'utiliser les fonctionnalités du Module E-Voyage devra avoir accès aux services électroniques qu'offre la plate-forme du GUCEG.

Ces services électroniques sont disponibles à travers les accès privés du portail.

Pour y accéder l'utilisateur doit s'identifier en procédant comme suit :

- Cliquer sur « Connexion » [1] ;
- Saisir son nom d'utilisateur et son mot de passe ensuite [2] ;
- Cliquer sur « Identifier vous » [3].

|                                                                        |                                         | 1                                       |
|------------------------------------------------------------------------|-----------------------------------------|-----------------------------------------|
|                                                                        |                                         | CONNEXION 윤 FR EN                       |
| GUCEG <sup>GUICHET UNIQUE</sup><br>DU COMMERCE EXTÉRIEUR<br>DE GUINTEE | Accueil Information/Outils              | RÉPUBLIQUE<br>DE GUINEE                 |
|                                                                        |                                         |                                         |
| <b>V</b> 0                                                             | Rinakry                                 |                                         |
| Derniers manifestes                                                    | ۵                                       | GUCEG                                   |
| Nom du bateau N* d'enr.                                                | Date d'enr. Port précédent Port suivant | Le portail interactif<br>des Opérations |

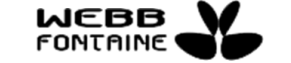

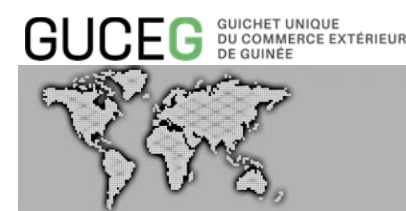

## Identifiez-vous au Portail du Guichet Unique du Commerce Extérieur de Guinée

Vous devez être un utilisateur enregistré sur le Portail pour accéder aux services communautaires. Merci de vous identifier ci-dessous.

|   | Nom d'utilisateur                        |  |
|---|------------------------------------------|--|
| / | gncarrier01@gmail.com                    |  |
| 2 | Mot de passe                             |  |
|   | ······                                   |  |
| 3 | IDENTIFIEZ-VOUS                          |  |
|   | Créer un compte<br>Mot de passe oublié ? |  |

En cas d'oubli du mot de passe, cliquez sur « Mot de passe oublié ? » et le système affichera la boite de dialogue ci-dessous. Saisir votre Adresse email [1] (celui donné pour la création de votre profil) puis cliquer sur « REINITIALISER LE MOT DE PASSE » [2].

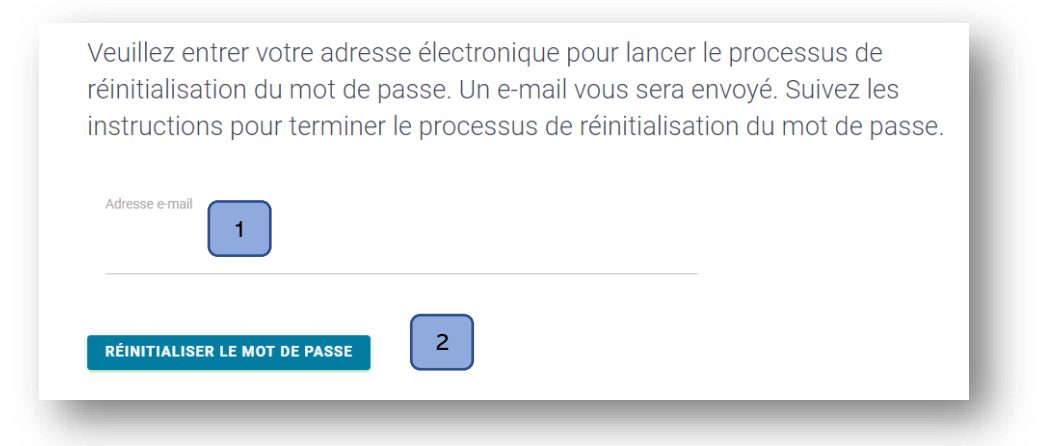

L'utilisateur recevra dans sa boite email, un message [3] en provenance du système du GUCEG.

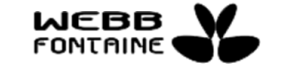

|                                                                           | T UNIQUE<br>IMERCE EXTÉRIEUR<br>IÉE                                |                                                                                                    |                                  |
|---------------------------------------------------------------------------|--------------------------------------------------------------------|----------------------------------------------------------------------------------------------------|----------------------------------|
| VFS                                                                       | <b>?</b>                                                           | MODULE E-VOYA                                                                                                    | GE                               |
| = M Gmail                                                                 | Q Rechercher dans les messa                                        | ges 🔹                                                                                                    | 0 #                              |
| Nouveau message                                                           | □ - C :<br>Principale                                              | 1-5 sur 5 < ><br>▲ Réseaux sociaux  Promotions                                                                                                    | Fr 🌣                             |
| Bone de reception     Messages suivis     En attente     Messages envoyés | ☆ no-reply       ☆ no-reply       ☆ no-reply                       | Email de vérification de réinitialisation de mot de passe de GUCEG - NE PAS REPONDRE S'IL VOUS PLAÎT. CECI EST UN MESS<br>Confirmation du compte d'utilisateur GUCEG - NE PAS REPONDRE S'IL VOUS PLAÎT. CECI EST UN MESSAGE DE NOTIFICATION<br>Approbation de l'organisation GUCEG - NE PAS REPONDRE S'IL VOUS PLAÎT. CECI EST UN MESSAGE DE NOTIFICATION AUTOM | <b>23:25</b><br>9 août<br>9 août |
| Brouilions  Plus  Alain - +                                               | <ul> <li>☐ ☆ no-reply</li> <li>☐ ☆ L'équipe de la Comm.</li> </ul> | Enregistrement de l'organisation GUCEG - NE PAS REPONDRE S'IL VOUS PLAÎT. CECI EST UN MESSAGE DE NOTIFICATION AUT<br>Alain, bienvenue dans votre nouveau compte Google - Bonjour Alain, Merci d'avoir créé un compte Google. Voici quelques cons                                                                                                    | 9 août<br>9 août                 |

Après avoir ouvert le message, cliquer sur le lien [4] apparaissant en dessous de la mention « *Pour définir un nouveau mot de passe, suivez le lien suivant :* »

| Email de vérification de réinitialisation de mot de passe de GUCEG Boîte de réception ×                        |  |
|----------------------------------------------------------------------------------------------------|--|
| <b>no-reply@guceg.gov.gn</b> <u>via</u> mg.webbfontaine.com.gn<br>À moi ▼                                      |  |
| NE PAS REPONDRE S'IL VOUS PLAÎT. CECI EST UN MESSAGE DE NOTIFICATION AUTOMATIQUE ENVOYE PAR LE PORTAIL GUCEG   |  |
| Cher ALAIN DELONGUINEE,                                                                                        |  |
| Vous avez demandé à réinitialiser votre mot de passe. Veuillez trouver les détails de votre compte ci-dessous: |  |
| Nom d'utilisateur: alaindelongn@gmail.com                                                                      |  |
| Pour définir un nouveau mot de passe, suivez le lien suivant:                                                  |  |
| https://uat.guceg.gov.gn/wu/password/reset?userName=YWxhaW5kZWxvbmduQGdtYWlsLmNvbQ==                           |  |

Le clic sur le lien évoqué plus haut permettra l'apparition de la boite de dialogue ci-dessous qui vous permettra de saisir un nouveau mot de passe et le confirmer. Cliquer sur « REINITIALISER LE MOT DE PASSE » pour finaliser l'opération.

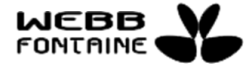

| GUCEG GUCHET UNIQUE<br>DU COMMERCE EXTÉRIEUR<br>DE GUINEE        | MODULE E-VOYAGE |
|------------------------------------------------------------------|-----------------|
| Veuillez définir un nouveau mot de passe<br>Nouveau mot de passe |                 |
| Confirmez le mot de passe                                        |                 |
| RÉINITIALISER LE MOT DE PASSE                                    |                 |

Un message de confirmation est aussitôt renvoyé par le système pour vous inviter à vous connecter avec le nouveau mot de passe.

Votre nouveau mot de passe a été confirmé, vous pouvez maintenant vous connecter .

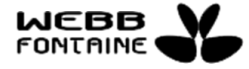

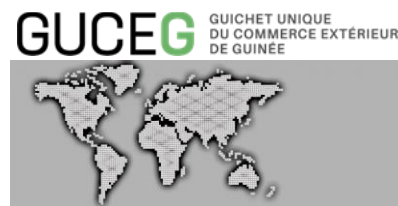

#### V. LES DIFFERENTES FONCTIONNALITES DU MODULE

Le module E-Voyage permet à l'Agent de Consignation principal :

- La création d'une escale en saisie directe ou via l'utilisation d'un fichier de type XML,
- L'ajout de documents joints,
- La soumission auprès de l'Autorité compétente,
- La modification de certaines données selon son statut,
- L'annulation,
- La suppression en statut stocké,
- La recherche en vue d'une consultation ou d'une action,
- Le suivi des mises à jour de statuts par l'Autorité compétente (transmission de messages électroniques ou en saisie directe dans le GUCEG),
- L'historique des actions.

Le Co-chargeur peut :

- Rechercher et consulter les voyages,
- Compléter ou modifier sa référence voyage dans l'onglet commercial s'il a été nommé au préalable et selon l'avancement des formalités ; le manifeste ne doit pas encore être créé.

#### 1. CREATION D'UNE ESCALE

Le menu du module E-Voyage propose l'accès à la création du voyage en cliquant sur le lien « Créer un Voyage » [1]. La création d'une escale est généralement effectuée directement sur le formulaire présenté ci-après. L'Acteur a toutefois la possibilité d'utiliser un « import de fichier XML » [2] pour alimenter en partie son formulaire.

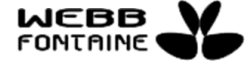

|                                                                    | T UNIQUE<br>IMERCE EXTÉRIEUR<br>IÉE |                                   |                                                     |  |
|--------------------------------------------------------------------|-------------------------------------|-----------------------------------|-----------------------------------------------------|--|
| YFS                                                                | <b>7</b>                            |                                   | MODULE E-VOYAGE                                     |  |
| 2 Importer un fichier XML<br>GUCE G DUCKET UNDUE<br>GUICE COMBERGE | xterieur Accueil Servic             | es Outils Actualités/informations | Stocker Soumettre Fermer<br>RÉPUBLIQUE<br>DE GUINEE |  |
| Accueil / E-Voyage                                                 | Entète Transport Commercial I       | Documents joints                  | / Version: 3.3.13 SNAPSHOT                          |  |
| Opérations<br>Créer un voyage<br>Rechercher voyages                | Mode de Transport                   | Martime                           |                                                     |  |
|                                                                    | Lieu d'entrée                       | SUGGERER                          |                                                     |  |
|                                                                    | Consignataire<br>Armateur           | SUGGÉRER (MIN2)                   |                                                     |  |
|                                                                    | Commentaires                        | 00.00                             |                                                     |  |
|                                                                    | Date de départ estimée (ETD)        | 00:00                             |                                                     |  |
|                                                                    | АТА                                 |                                   |                                                     |  |
|                                                                    | ATD<br>Date d'arrivée à quai        |                                   |                                                     |  |
|                                                                    | 222 Janvoo a qaar                   |                                   |                                                     |  |

#### 1.1.Saisie manuelle

Le formulaire comporte différents onglets (Entête, Transport, Commercial et Documents joints), l'utilisateur renseigne tous les champs obligatoires et joint les documents si nécessaire afin de pouvoir soumettre sa demande d'escale.

Si l'utilisateur stocke son voyage, le GUCEG ne contrôle pas la présence des champs obligatoires.

Les champs grisés sont automatiquement renseignés par le système ou alimentés par l'Autorité portuaire selon l'avancement des formalités.

Quelle que soit l'action effectuée – stockage ou soumission, le voyage est enregistré dans le GUCEG et obtient un identifiant alphanumérique de 10 caractères sous la forme suivante :

- Une lettre correspondant au mode de transport M pour Maritime
- Les 2 derniers chiffres de l'année en cours,
- Un numéro chronologique incrémenté au fur et à mesure des créations d'annonce. Exemple pour un voyage maritime : M20000069.

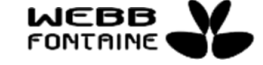

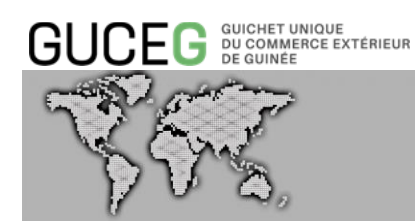

#### 1.1.1. ONGLET « Entête »

Cet onglet regroupe les informations générales concernant le voyage, c'est-à-dire : Mode de transport, Lieu d'entrée, transporteur, Armateur et les horodatages ETA et ETD.

|                                       | rcé extérieur Accueil Se     | ervices Outils Actualités/Informations | DE GUINÉE                  |
|---------------------------------------|------------------------------|----------------------------------------|----------------------------|
| cueil / E-Voyage                      |                              |                                        | / Version: 3.3.13-SNAPSHOT |
| Opérations                            | Entête Transport Commercial  | Documents joints                       |                            |
| Créer un voyage                       |                              |                                        |                            |
| Rechercher voyages                    | Mode de Transport            | Maritime                               |                            |
| Administration de la file<br>dattente | Lieu d'entrée                | SUGGERER                               |                            |
|                                       | Consignataire                | SUGGÉRER (MIN2)                        |                            |
|                                       | Armateur                     | SUGGÉRER (MIN2)                        |                            |
|                                       | Commentaires                 |                                        |                            |
|                                       | Date d'arrivée estimée (ETA) | 00:00                                  |                            |
|                                       | Date de départ estimée (ETD) | 00:00                                  |                            |
|                                       | ATA                          |                                        |                            |
|                                       | ATD                          |                                        |                            |
|                                       | Date d'arrivée à quai        |                                        |                            |

#### 1.1.2. ONGLET « Transport »

Cet onglet regroupe les informations générales qui identifient le moyen de transport (navire). Certains champs peuvent être alimentés automatiquement d'après la base navires connue du GUCEG et d'autres sont facultatifs – paramétrage selon la place.

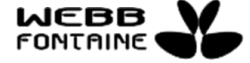

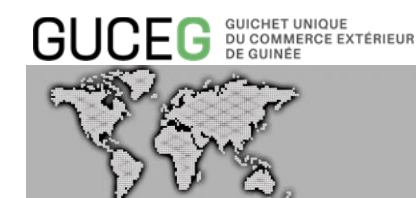

| - G DU COALIERCE EXTÉRIEUR Accueil                                                                                                    | Services Outils Actualités/Informations  |                            |
|----------------------------------------------------------------------------------------------------|------------------------------------------|----------------------------|
| byage                                                                                                    |                                          | / Version: 3.3.13-SNAPSHOT |
| Entête Transport Commercial                                                                                                    | Documents joints                         |                            |
| ado                                                                                                    |                                          |                            |
| voyages Nom du moyen de transport                                                                                                    | SUGGERER (MIN2)                          |                            |
| on de la file dattente Import                                                                                                    |                                          |                            |
| Manutentionnaire Bord                                                                                                    | SUGGERER (MIN2)                          |                            |
| Référence voyage transporteur                                                                                                    |                                          |                            |
| Export                                                                                                    |                                          |                            |
| Manutentionnaire Bord                                                                                                    | SUGGÉRER (MIN2)                          |                            |
| Référence voyage transporteur                                                                                                    |                                          |                            |
| Indicatif d'appel                                                                                                    |                                          |                            |
| Pavillon                                                                                                    | SUGGÉRER                                 |                            |
| Type de service                                                                                                    |                                          |                            |
| Polluant                                                                                                    |                                          |                            |
| Assurance                                                                                                    | 0                                        |                            |
|                                                                                                    |                                          |                            |
|                                                                                                    |                                          |                            |
| Numéro OMI                                                                                                    | SUGGÉRER (MIN2)                          |                            |
| Numéro OMI<br>MMSI                                                                                                    | SUGGERER (MIN2)<br>SUGGERER (MIN2)       |                            |
| Numéro OMI<br>MMSI<br>Type de navíre                                                                                                    | SUGGÉRER (MIN2) SUGGÉRER (MIN2) SUGGÉRER |                            |
| Numéro OMI<br>MMSI<br>Type de natvire<br>Numéro de Vetting                                                                                                    | SUGGERER (MIN2) SUGGERER (MIN2) SUGGERER |                            |
| Numèro OMI<br>MMSI<br>Type do naviro<br>Numèro de Vetting<br>Rampo                                                                                                    | SUGGERER (MIN2) SUGGERER                 |                            |
| Numèro OMI<br>MMSI<br>Type de navire<br>Numèro de Votting<br>Rampo<br>Ligne                                                                                                    | SUGGÉRER (MIN2) SUGGÉRER                 |                            |
| Numéro CMI<br>MMSI<br>Type do naviro<br>Numéro do Votting<br>Rampo<br>Ligne<br>Bord à Quai                                                                                                    | SUGGERER (MIN2) SUGGERER                 |                            |
| Numéro OMI<br>MMSI<br>Type de navite<br>Numéro de Vetting<br>Rampe<br>Ligne<br>Bord à Quai<br>Nom du navite à couple                                                                                                    | SUGGERER (MIN2) SUGGERER SUGGERER        |                            |
| Numèro OMI<br>MMSI<br>Type de navire<br>Numère de Verting<br>Rampe<br>Ligne<br>Bord à Quai<br>Nom du navire à couple<br>Tirant d'eau mai à l'arrivée (m)                                                                                                    | SUGGÉRER (MIN2) SUGGERER                 |                            |
| Numèro OMI<br>MMSI<br>Type de navire<br>Numèro de Votting<br>Rampo<br>Ligne<br>Bord à Quai<br>Norr du navire à couple<br>Tirant d'eau read à farrivée (m)<br>Tirant d'eau d'été (m)                                                                                                    | SUGGÉRER (MIN2) SUGGÉRER                 |                            |
| Numèro CMI<br>MMSI<br>Type de navire<br>Numèro de Vetting<br>Rampe<br>Ligne<br>Bord à Cuai<br>Nom du navire à couple<br>Tirant d'eau maxi à l'arrivée (m)<br>Tirant d'eau d'eté (m)<br>Jauge brute (connesue)                                                                                                    | SUGGÉRER (MIN2) SUGGÉRER SUGGÉRER        |                            |
| Numéro CMI<br>MMSI<br>Type de navire<br>Type de navire<br>Numéro de Vetting<br>Rampe<br>Ligne<br>Bord à Cuai<br>Nom du navire à couple<br>Tirant d'eau maxi à l'arrivée (m)<br>Tirant d'eau maxi à l'arrivée (m)<br>Jauge nette (tonneaud                                                                                                    | SUGGERER (MIN2) SUGGERER                 |                            |
| Numéro CMI       MMSI       Type do naviro       Numéro do Votting       Numéro do Votting       Rarupo       Ligne       Bord à Cuait       Nom du navire à couple       Tirrant d'eau risait à l'arrivée (m)       Jauge brute (tonneaud)       Jauge nette (tonneaud)       Volume (m)                                                                                                  | SUGGERER (MNR2) SUGGERER SUGGERER        |                            |
| Numéro CMI         MMSI         Type de navire         Type de navire         Rampo         Ligne         Bord à Quai         Nom du navire à couple         Transt d'eau reaxi à l'arrivéo (m)         Jauge brute (torneaud)         Jauge netto (torneaud)         Volume (m')         Deplacement du navire à l'arrivée (t)                                                            | SUGGERER (MN2)  SUGGERER                 |                            |
| Numéro OMI         MMSI         Type do naviro         Numéro do Votting         Rampo         Ligno         Bord à Cuai         Norm du navire à couple         Tirant d'eau maxi à l'artivée (m)         Jauge brute (tonneaud)         Jauge nette (tonneaud)         Volume (m')         Déplacement du navire à l'artivée (t)         Niveau de súreré         Longueur hors tout (m) |                                          |                            |

#### 1.1.3. ONGLET « Commercial » du Voyage

L'onglet « Commercial » du voyage permet à l'Agent de Consignation et aux éventuels Cochargeurs de renseigner les informations commerciales qui permettent principalement de faire le lien avec l'annonce des marchandises notamment la référence voyage interne de chaque

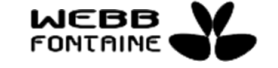

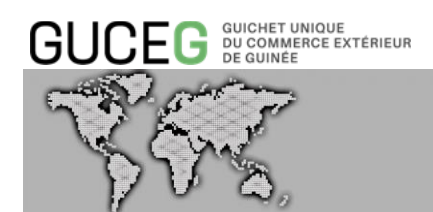

acteur (pour manifeste cycle import et les bookings cycle export), les lieux prévisionnels de manutention des marchandises.

| cueil / E-Voyage                      |                                    |                                       |          | / Version: 3.3.13-SNAPSHOT |
|---------------------------------------|------------------------------------|---------------------------------------|----------|----------------------------|
| Opérations                            | Entête Transport Commercial        | Documents joints                      |          |                            |
| Créet un vovage                       |                                    | ,                                     |          |                            |
| Rechercher voyages                    | Cycle                              | Import/Export 🗸                       |          |                            |
| Administration de la file<br>dattente | Type d'escale                      | SUGGERER                              |          |                            |
|                                       | Origine                            | SUGGERER (MIN2)                       |          |                            |
|                                       | Origine ATD                        |                                       |          |                            |
|                                       | Destination                        | SUGGÉRER (MIN2)                       |          |                            |
|                                       | Destination ETA                    |                                       |          |                            |
|                                       | Import 💙                           |                                       |          |                            |
|                                       | Export 😽                           |                                       |          |                            |
|                                       |                                    |                                       |          |                            |
|                                       | Type de navire spécial             | ~                                     |          |                            |
|                                       | Marchandise totale à bord (tonnes) |                                       |          |                            |
|                                       | Quai                               |                                       |          |                            |
|                                       | Soumis                             | SUGGÉRER                              | SUGGÉRER |                            |
|                                       | Attribué                           |                                       |          |                            |
|                                       | Occupé                             |                                       |          |                            |
|                                       | Temps d'occupation                 | v                                     |          |                            |
|                                       | Bassin                             | SUGGÉRER                              |          |                            |
|                                       | Quantité d'eau commandée           | · · · · · · · · · · · · · · · · · · · |          |                            |
|                                       | Quantité de soutes commandée       | · · · · · · · · · · · · · · · · · · · |          |                            |
|                                       |                                    |                                       |          |                            |
|                                       |                                    |                                       |          |                            |
|                                       |                                    |                                       |          |                            |

On observe aussi dans l'onglet « Commercial », les sections « import » et « export » selon le « cycle » choisi lors de la création du voyage. Chaque cycle est alimenté selon le choix de l'Agence de Consignation - d'un ou plusieurs agents fret – transporteur principal et/ou co-chargeur.

Chaque acteur a la possibilité de créer son manifeste depuis cette section.

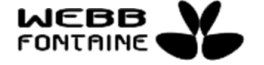

| GU      |                 | KTÉRIEUR        |                         | MODUL            | E E-VO          |
|---------|-----------------|-----------------|-------------------------|------------------|-----------------|
| Import  | ^               |                 |                         |                  |                 |
| Consign | ataire          |                 |                         |                  |                 |
|         | Code Agent fret | Code Armement   | Nom du manutentionnaire | Numéro de Voyage | Statut du Manif |
| 1       |                 |                 |                         |                  |                 |
|         |                 |                 |                         |                  |                 |
| Co-Char | geur            |                 |                         |                  |                 |
|         | Code Agent fret | Code Armement   | Nom du manutentionnaire | Numéro de Voyage | Statut du Manif |
| +       | SUGGÉRER (MIN2) | SUGGÉRER (MIN2) | SUGGÉRER (MIN2)         |                  |                 |
| +       | SUGGÉRER (MIN2) | SUGGÉRER (MIN2) | SUGGÉRER (MIN2)         |                  |                 |

**AGE** 

ste

| Export        |                 |               |                         |                  |                     |  |  |  |  |  |  |
|---------------|-----------------|---------------|-------------------------|------------------|---------------------|--|--|--|--|--|--|
| Consignataire |                 |               |                         |                  |                     |  |  |  |  |  |  |
|               | Code Agent fret | Code Armement | Nom du manutentionnaire | Numéro de Voyage | Statut du Manifeste |  |  |  |  |  |  |
| 1             |                 |               |                         |                  |                     |  |  |  |  |  |  |

#### 1.1.4. ONGLET « Documents joints » du Voyage

Dans cet onglet, l'utilisateur peut joindre et consulter les documents.

Pour joindre un document, sélectionner type de document [1] ; renseigner son numéro de référence [2] et sa date [3] ; cliquer sur le bouton <sup>①</sup> [4] pour joindre le document correspondant.

| r un fichier XML                           |                                                    |                       | Stocker Soumettre Fermer   |
|--------------------------------------------|----------------------------------------------------|-----------------------|----------------------------|
| GUCEG GUICHET UN<br>DU COMMEN<br>DE GUINÉE | nque<br>ce extérieur Accueil Services Outils Actua | alités/Informations   |                            |
| cueil / E-Voyage                           |                                                    |                       | / Version: 3.3.13-SNAPSHOT |
| Opérations                                 | Entète Transport Commercial Documents joints       |                       |                            |
| Créer un voyage                            |                                                    |                       |                            |
| Rechercher voyages                         | Liste des pièces jointes                           |                       |                            |
| Administration de la file<br>dattente      | Type de Document                                   | No. de Référence Doc. | Date du Document           |
|                                            | +                                                  | ~                     | •                          |
|                                            | 7 1                                                | 2                     | 3 4                        |

Pour choisir le document à joindre, il devra cliquer sur « Choisissez un fichier » [5] pour sélectionner ledit document puis cliquer sur « Télécharger » [6].

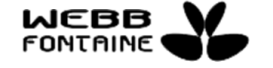

| SUCEG                                                                        |                                | JE<br>EXTÉRIEUR                                                                                             |                             |                             | MODULE E-                          | VOYAGE           |
|------------------------------------------------------------------------------|--------------------------------|----------------------------------------------------------------------------------------------------|-----------------------------|-----------------------------|------------------------------------|------------------|
| nporter un fichier XML<br>GUCEG Decision<br>Accueil / E-Voyage<br>Opérations | ngue<br>Ké extérieur<br>Entête | A Transmettre un fichier Chotsissez un fichier 5                                                            |                             | ×<br>6<br>Táléchargor       | Stacker<br>REPUBLIQUE<br>DE GUINEE | Soumettre Fermer |
| Créer un voyage<br>Rechercher voyages<br>Administration de la Ille           | Liste                          | Formats acceptés pour les pièces jointes : pdf, xls, xlsx<br>des pièc<br>Taille maximale du document : 2 MB | jpg, gif, png, doc, docx, t | xt<br>No. de Référence Doc. | Date du Document                   |                  |
|                                                                              | +                              | Particularité du navire                                                                                     | •                           | MAE150820                   | 12/08/2020                         | •                |

Un message s'affichera pour confirmer l'intégration du document dans le GUCEG [7]. Le Bouton + [8] permet de confirmer l'ajout du document téléchargé et permettre un nouveau processus d'ajout d'un nouveau type de document.

| GUCEG DU COMMER<br>DU COMMER<br>DE GUINÉE                                      | IQUE<br>CÉ EXTÉRIEUR | Accueil Services Outils                                  | Actualités/Informations |                       | RÉPUBLIQUE<br>DE GUINÉE |                     |
|--------------------------------------------------------------------------------|----------------------|----------------------------------------------------------|-------------------------|-----------------------|-------------------------|---------------------|
| Accueil / E-Voyage                                                             |                      |                                                          |                         |                       |                         | / Version: 3.3.12.2 |
| Opérations                                                                     | Entète               | Transport Commercial Documents joints                    |                         |                       |                         |                     |
| Créer un voyage<br>Rechercher voyages<br>Administration de la file<br>dattente | Liste d              | es pièces jointes<br>ar joint est téléchargé avec succès |                         |                       |                         |                     |
|                                                                                |                      | Type de Document                                         |                         | No. de Référence Doc. | Date du Document        |                     |
|                                                                                | 8 +                  | Particularité du navire                                  | ~                       | MAE150820             | 12/08/2020              | ۲                   |
|                                                                                |                      |                                                          |                         |                       |                         |                     |

Après avoir cliqué sur le bouton +, un message s'affichera pour confirmer l'ajout du document [9]. Le document ajouté peut être modifié voire supprimer [10].

| GUCEG GUICHET UNIQUE<br>DU COMMERCE EX<br>DE GUINÉE | TÉRIEUR  | Ace               | cueil Ser  | vices Outils     | Actualités/Informations |                       | RÉPUBLIQUE<br>DE GUINÉE | <u>S</u>           |
|-----------------------------------------------------|----------|-------------------|------------|------------------|-------------------------|-----------------------|-------------------------|--------------------|
| Accueil / E-Voyage                                  |          |                   |            |                  |                         |                       |                         | / Version: 3.3.12. |
| Opérations                                          | Entéte   | Transport         | Commercial | Documents joints |                         |                       |                         |                    |
| Créer un voyage                                     |          |                   |            |                  |                         |                       |                         |                    |
| Rechercher voyages                                  | Liste d  | les pièce         | s jointes  |                  |                         |                       |                         |                    |
| Administration de la file<br>dattente               | La pièce | e jointe a été aj | joutée 9   | J                |                         |                       |                         |                    |
|                                                     |          | Type de Doc       | ument      |                  |                         | No. de Référence Doc. | Date du Document        |                    |
| 10                                                  | / 1      | Particularité     | du navire  |                  | ~                       | MAE150820             | 12/08/2020              | ۲                  |
|                                                     | +        |                   |            |                  | ~                       |                       |                         | ۲                  |

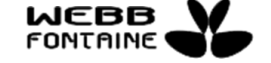

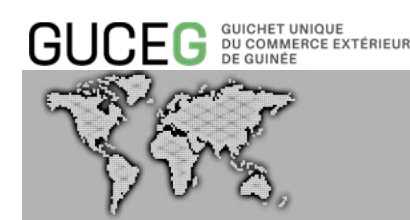

#### 1.1.5. ONGLET « Requête & Notification » du Voyage

Cet onglet retrace l'horodatage des différentes opérations effectuées sur un document de voyage, la nature, ainsi que l'auteur de chacune d'elles et l'évolution de son statut.

|                                                                    |                                                                                                    | Exporter en fichier XML Fermer |
|--------------------------------------------------------------------|----------------------------------------------------------------------------------------------------|--------------------------------|
| GUCEG GUICHET UN<br>DU COMMER<br>DE GUINÉE                         | QUE<br>CEEXTÉRIEUR Accueil Services Outils Actualités/Informations                                                                                                    |                                |
| cueil / E-Voyage                                                   |                                                                                                    | / Version: 3.3.13-SNAPSHOT     |
| Opérations                                                         | Entéte Transport Commercial Documents joints Requéte & Notification                                                                                                    |                                |
| Créer un voyage<br>Rechercher voyages<br>Administration de la file | Nom du consignataire MAERSK<br>Statut Parti<br>06/08/2020                                                                                                    |                                |
| dattente                                                           | [11:11] 5a49373b-f6f9-40c7-8f9c-e0c4e1116068: a validé l'opération Stocker. Le nouveau statut du voyage est Stocké. [11:18] 5a48373b-f6f9-40c7-8f9c-e0c4e1116068: a validé l'opération Enregistrer. Le nouveau statut du voyage est Stocké. [11:21] 5a49373b-f6f9-40c7-8f9c-e0c4e1116068: a validé l'opération Soumettre. Le nouveau statut du voyage est Soucké.                                              |                                |
|                                                                    | <ul> <li>[11:26] cas2/4ff-fb45-4747-b351-82ba7600d21a: a validé l'opération Approuver. Le nouveau statut du voyage est Arrivée approuvée.</li> <li>[11:32] cas2/4ff-fb45-4747-b351-82ba7600d21a: a validé l'opération Arriver. Le nouveau statut du voyage est Arrivé.</li> <li>[13:20] cas2/4ff-fb45-4747-b351-82ba7600d21a: a validé l'opération Arriver. Le nouveau statut du voyage est Arrivé.</li> </ul> |                                |
|                                                                    | (11:33) caazimi-to-o4747-030 i-ezbarouuuz ia: a valuue i operation Partir, Le houveau statut du voyage est Parti.                                                                                                    |                                |

#### 1.2. Créer un voyage en utilisant les actions Exporter / Importer un fichier XML

Pour gagner en temps et éviter d'avoir à saisir à nouveau des données quasi similaires, l'utilisateur peut préremplir un nouveau formulaire de voyage à partir des informations saisies d'un voyage précédent.

L'utilisateur procède à l'export du fichier XML depuis un voyage choisi (utilisation de la recherche et consultation) et utilise ce même fichier lors de la création du nouveau voyage. Se reporter au paragraphe 2.2 pour les explications détaillées de la recherche et consultation.

#### 1.2.1. Exporter au format XML

L'utilisateur procède à l'enregistrement des informations du voyage sélectionné et visualisé en vue de son utilisation future en tant que modèle pour la création de nouveaux voyages. Le format du fichier obtenu est au format XML.

Il renseigne le ou les critères de son choix pour obtenir le voyage concerné.

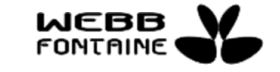

GUCEG GUICHET UNIQUE DU COMMERCE EXTÉRIEUR DE GUINÉE

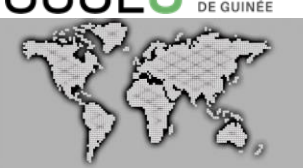

| 10 docum | nent(s) chargé(s    | ) parmi 67 |                            |                              |               |         |             |                                 |                                       |        |  |  |  |
|----------|---------------------|------------|----------------------------|------------------------------|---------------|---------|-------------|---------------------------------|---------------------------------------|--------|--|--|--|
| 1 2 3    | 1 2 3 4 5 6 7       |            |                            |                              |               |         |             |                                 |                                       |        |  |  |  |
|          | Date de<br>création | ID Voyage  | Numéro<br>d'identification | Nom du moyen<br>de transport | Consignataire | Origine | Destination | Date d'arrivée<br>estimée (ETA) | Date de<br>départ<br>estimée<br>(ETD) | Statut |  |  |  |
| • 🕯 🕲    | 06/08/2020          | M20000069  | A8RV4                      | MAERSK CONAK                 | 002           | SNDKR   | CIABJ       | 06/08/2020                      | 07/08/2020                            | Parti  |  |  |  |
| ۵ 🖍 🕲    | 06/08/2020          | M20000068  | 3FMG8                      | MSC SABRINA                  | 027           | SNDKR   | CIABJ       | 03/08/2020                      | 05/08/2020                            | Stocké |  |  |  |
| • 🖍 💼    | 06/08/2020          | M20000067  | PI9828                     | TRIADE                       | 001           | SNDKR   | CIABJ       | 03/08/2020                      | 05/08/2020                            | Stocké |  |  |  |
| ۵ 🖍 🕲    | 04/08/2020          | M20000065  | OWOQ2                      | MAERSK ETIENNE               | 002           | SNDKR   | CIABJ       | 30/07/2020                      | 01/08/2020                            | Stocké |  |  |  |
| • • •    | 04/08/2020          | M20000064  | OWOQ2                      | MAERSK ETIENNE               | 002           | SNDKR   | CIABJ       | 02/08/2020                      | 04/08/2020                            | Parti  |  |  |  |
| • 🖍 💼    | 04/08/2020          | M20000063  | A8RV4                      | MAERSK CONAK                 | 002           | SNDKR   | CIABJ       | 03/08/2020                      | 04/08/2020                            | Stocké |  |  |  |
|          | 04/08/2020          | M20000062  | A8RV4                      | MAERSK CONAK                 | 002           | SNDKR   | CIABJ       | 30/07/2020                      | 01/08/2020                            | Parti  |  |  |  |
| ۵ 🖍 🕲    | 04/08/2020          | M20000061  | 9HA5005                    | MAERSK CONAK                 | 002           | SNDKR   | CIABJ       | 27/07/2020                      | 29/07/2020                            | Stocké |  |  |  |
| • • •    | 04/08/2020          | M20000060  | 9HA5005                    | MAERSK CONAK                 | 002           | SNDKR   | CIABJ       | 01/08/2020                      | 03/08/2020                            | Parti  |  |  |  |
|          | 01/08/2020          | M200000059 | A8OZ4                      | ZIM PACIFIC                  | 002           | USPFN   | GRPTL       | 08/08/2020                      | 15/08/2020                            | Parti  |  |  |  |

- Il clique ensuite sur le bouton « **Exporter en Fichier XML** » pour exporter les informations du voyage sélectionné dans un fichier et le sauvegarder en local sur l'ordinateur.

|                                                                                |                                          |                                                                                                    | Exporter en fichier XML Fermer |
|--------------------------------------------------------------------------------|------------------------------------------|----------------------------------------------------------------------------------------------------|--------------------------------|
| GUCEG DU COMMERCE EXT                                                          | ÉRIEUR Accueil Service                   | s Outils Actualités/Informations                                                                      |                                |
| Accueil / E-Voyage                                                             |                                          |                                                                                                    | / Version: 3.3.13-SNAPSHOT     |
| Opérations                                                                     | Entéte Transport Commercial De           | ocuments joints Requète & Notification                                                                |                                |
| Créer un voyage<br>Rechercher voyages<br>Administration de la file<br>dattente | Mode de Transport<br>ID Voyage<br>Statut | Mantime v<br>M200000069<br>Parti                                                                      |                                |
|                                                                                | Arrivée approuvée<br>Lieu d'entrée       | PAC Port Autonom of Conskry                                                                           |                                |
|                                                                                | Consignataire                            | 002 MAERSK                                                                                            |                                |
|                                                                                | Armateur<br>Commentaires                 | maersk line Merci de noter que cette demande fait foi de demande de pilotage, remorquage et lamanage. |                                |
|                                                                                | Date d'arrivée estimée (ETA)             | 06/08/2020 12:00                                                                                      |                                |
|                                                                                | Date de départ estimée (ETD)             | 07/08/2020 01:00                                                                                      |                                |
|                                                                                | ATA                                      | 06/08/2020 01:00                                                                                      |                                |
|                                                                                | ATD                                      | 06/08/2020 11:30                                                                                      | Help Desk                      |

#### 1.2.2. Importer au format XML

Il s'agit d'importer dans le système toutes les informations du voyage sauvegardé dans un

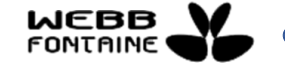

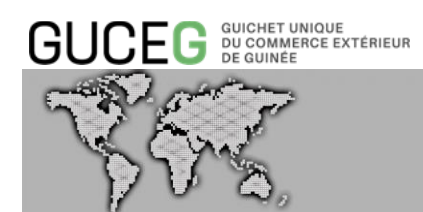

Help Desk

#### fichier XML.

Sur le formulaire de création de voyage, Il clique sur le bouton « Importer un Fichier XML » [1].

| porter un fichier XML 1<br>GUCEG BUCKEET UNG<br>DE GUINEET | ue<br>Extérieur Accueil Servi | ces Outils Actualités/Informations | Stocker Soumettre Fermer   |
|------------------------------------------------------------|-------------------------------|------------------------------------|----------------------------|
| Accueil / E-Voyage                                         |                               |                                    | / Version: 3.3.13-SNAPSHOT |
| Opérations                                                 | Entête Transport Commercial   | Documents joints                   |                            |
| Créer un voyage                                            |                               |                                    |                            |
| Rechercher voyages                                         | Mode de Transport             | Maritime                           |                            |
| Administration de la file<br>dattente                      | Lieu d'entrée                 | SUGGÉRER                           |                            |
|                                                            | Consignataire                 | SUGGÉRER (MIN2)                    |                            |
|                                                            | Armateur                      | SUGGÉRER (MIN2)                    |                            |
|                                                            | Commentaires                  |                                    |                            |
|                                                            | Date d'arrivée estimée (ETA)  | 00:00                              |                            |
|                                                            | Date de départ estimée (ETD)  | 00:00                              |                            |
|                                                            | ATA                           |                                    |                            |
|                                                            | ATD                           |                                    |                            |
|                                                            | Date d'arrivée à quai         |                                    |                            |

Une fenêtre s'affiche, il peut ainsi rechercher le fichier sauvegardé sur son ordinateur, puis le sélectionner [2]. Il peut ensuite demander l'import de son fichier [3].

| Importer un fichier XML               |                                        |                | Stocker Soumettre Fermer   |  |  |  |  |
|---------------------------------------|----------------------------------------|----------------|----------------------------|--|--|--|--|
|                                       |                                        |                |                            |  |  |  |  |
| Accueil / E-Voyage                    | Choisissez u                           | in fichier     | / Version: 3.3.13-SNAPSHOT |  |  |  |  |
| Opérations                            | Entête Transport<br>Document de taille | maximale: 3 MB |                            |  |  |  |  |
| Creer un voyage                       |                                        |                |                            |  |  |  |  |
| Rechercher voyages                    | Mode de Transport                      | Maritime       |                            |  |  |  |  |
| Administration de la file<br>dattente | Lieu d'entrée                          |                |                            |  |  |  |  |
|                                       | Consignataire                          |                |                            |  |  |  |  |
|                                       | Armateur                               |                |                            |  |  |  |  |
|                                       | Commentaires                           |                |                            |  |  |  |  |
|                                       | Date d'arrivée estimée (ETA)           |                |                            |  |  |  |  |
|                                       | Date de départ estimée (ETD)           |                |                            |  |  |  |  |
|                                       | ATA                                    |                |                            |  |  |  |  |
|                                       | ATD                                    |                |                            |  |  |  |  |
|                                       | Date d'arrivée à quai                  |                |                            |  |  |  |  |
|                                       |                                        |                |                            |  |  |  |  |
|                                       |                                        |                | Help Desk                  |  |  |  |  |

NB : la taille du fichier XML ne doit pas dépasser les 3MB

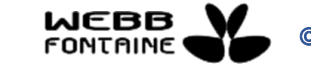

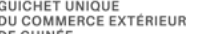

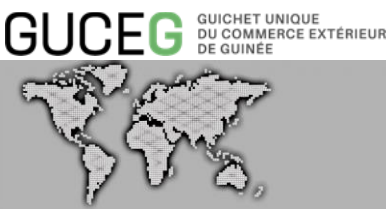

Une fois les données du fichier importées, les champs du formulaire sont automatiquement remplis.

L'utilisateur devra passer en revue chaque onglet pour mettre à jour les données des différents champs.

#### 2. <u>RECHERCHER ET CONSULTER DES VOYAGES</u>

Une fois connecté, l'utilisateur a la possibilité de cliquer sur le lien « Rechercher voyages » pour afficher le formulaire de recherche.

La fonctionnalité de recherche permet de retrouver facilement un voyage. Les critères de recherche sont disponibles pour filtrer les résultats.

- La recherche s'effectue soit : En utilisant l'onglet de recherche basique,
- Soit l'onglet de recherche avancée avec une plus large gamme de critères.

#### 2.1. Recherche

Par défaut, si l'acteur sélectionne le module E-Voyage, le formulaire de recherche est automatiquement proposé.

S'il était sur une autre fonction, il clique sur le lien « Rechercher voyages ».

Il faut remplir le formulaire de recherche d'un ou plusieurs critères proposés puis cliquer sur le bouton « Rechercher » pour afficher les résultats trouvés. Il est toujours possible d'ajouter un ou plusieurs critères et de lancer une nouvelle recherche pour affiner le résultat.

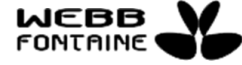

| GUCEG                                               |                             |                 |                              | MODU                         | LE E-VOY                | AGE             |
|-----------------------------------------------------|-----------------------------|-----------------|------------------------------|------------------------------|-------------------------|-----------------|
|                                                     |                             | ENVIRON         | NEMENT DE TEST               |                              |                         | FR EN           |
| GUCEG GUICHET UNIQUE<br>DU COMMERCE EX<br>DE GUINÉE | térieur Accueil             | Services Outils | Actualités/Informations      |                              | RÉPUBLIQUE<br>DE GUINÉE | <u>B</u>        |
| Accueil / E-Voyage                                  | Recherche Recherche avancée |                 |                              |                              | / Version: :            | 3.3.13-SNAPSHOT |
| Rechercher voyages                                  | ID Voyage                   |                 | Numéro d'identification      |                              |                         |                 |
|                                                     | Consignataire               | SUGGÉRER (MIN2) | Nom du moyen de transport    |                              |                         |                 |
|                                                     | Origine                     | SUGGÉRER (MIN2) | Date de départ estimée (ETD) | ~                            |                         |                 |
|                                                     | Destination                 | SUGGÉRER (MIN2) | Date d'arrivée estimée (ETA) | ~                            |                         |                 |
|                                                     |                             |                 |                              | Q Rechercher Réinitialiser 1 | 10 🗸 Ligne par page     |                 |

Selon le statut du voyage, différents pictogrammes d'action sont proposés. Ceux-ci sont affichés en fonctions des attributions de l'utilisateur connecté.

#### 2.2. <u>Recherche avancée</u>

Cliquer sur le lien « Rechercher voyages » dans le menu si vous n'êtes pas sur ce formulaire, puis sur l'onglet « Recherche avancée » :

|                                                     |                             | ENVIRONNEM        | IENT DE TEST           |                               |                         | FR EN               |
|-----------------------------------------------------|-----------------------------|-------------------|------------------------|-------------------------------|-------------------------|---------------------|
| GUCEG GUICHET UNIQUE<br>DU COMMERCE EX<br>DE GUINEE | xtérieur Accueil Se         | ervices Outils Ad | ctualités/Informations |                               | RÉPUBLIQUE<br>DE GUINÉE | Č)                  |
| Accueil / E-Voyage                                  |                             |                   |                        |                               |                         | / Version: 3.3.12.2 |
| Opérations                                          | Recherche Recherche avancée |                   |                        |                               |                         |                     |
| Rechercher voyages                                  | Numéro de Voyage            |                   | Lieu d'entrée          | SUGGÉRER                      |                         |                     |
|                                                     | Nationalité                 | SUGGÉRER          | Quai                   | ~                             |                         | ~                   |
|                                                     | Statut                      | ~                 | Mode de Transport      |                               | ~                       |                     |
|                                                     | Code Agent fret             | SUGGÉRER (MIN2)   | Code Armement          | SUGGÉRER (MIN2)               |                         |                     |
|                                                     | Marchandises dangereuses    | ~                 | ATA                    | ~                             |                         |                     |
|                                                     | Polluant                    | ~                 | ATD                    | ~                             |                         |                     |
|                                                     | Arrivé                      | ~                 | Parti                  | ~                             |                         |                     |
|                                                     |                             |                   |                        | Q Rechercher Réinitialiser 10 | ) V Ligne par page      | •                   |

Compléter le formulaire en renseignant le ou les critère(s) de votre choix puis, cliquer ensuite sur « **Rechercher** » pour afficher vos résultats.

Il vous est toujours de modifier ou compléter les critères et lancer une nouvelle recherche. Selon le statut du voyage, différents pictogrammes d'action sont proposés.

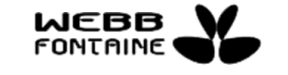

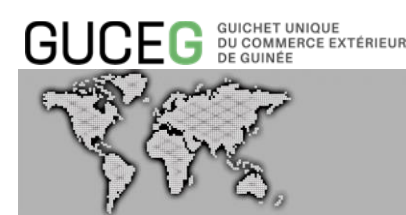

#### 2.3. <u>Résultats de votre recherche des escales (Voyages)</u>

Les résultats de votre recherche se présentent comme ci-après :

| 10 doc | cument(s) chargé(s | ) parmi 50 <b>2</b> |                            |                              |               |         |             |                                 |                                       |             |
|--------|--------------------|---------------------|----------------------------|------------------------------|---------------|---------|-------------|---------------------------------|---------------------------------------|-------------|
| 1 2    | 3 4 5              | 3                   |                            |                              |               |         |             |                                 |                                       |             |
| 6      | Date de création   | ID Voyage           | Numéro<br>d'identification | Nom du moyen<br>de transport | Consignataire | Origine | Destination | Date d'arrivée<br>estimée (ETA) | Date de<br>départ<br>estimée<br>(ETD) | Statut      |
| ۲      | 13/08/2020         | M20000080           | 9HA5005                    | CMA CGM FLORI                | 006           | SNDKR   | CIABJ       | 17/08/2020                      | 20/08/2020                            | Parti       |
| ۲      | 13/08/2020         | M20000079           | HPMS                       | MSC SUEZ                     | 002           | SNDKR   | CIABJ       | 07/08/2020                      | 07/08/2020                            | Soumis      |
| ۲      | 12/08/2020         | M20000078           | PI9828                     | TRIADE                       | 002           | SNDKR   | CIABJ       | 13/08/2020                      | 20/08/2020                            | Parti       |
| ۲      | 12/08/2020         | M200000077          | CQGO                       | MAERSK LAUNC                 | 002           | SNDKR   | CIABJ       | 01/08/2020                      | 03/08/2020                            | Soumis      |
| ۲      | 11/08/2020         | M20000076           | A8RV4                      | MAERSK CONAK_                | 002           | SNDKR   | CIABJ       | 16/08/2020                      | 17/08/2020                            | Arrivé      |
| ۲      | 11/08/2020         | M20000075           | A8RV4                      | MAERSK CONAK_                | 002           | SNDKR   | CIABJ       | 13/08/2020                      | 16/08/2020                            | Arrivée rej |
| ۲      | 11/08/2020         | M20000074           | A8RV4                      | MAERSK CONAK_                | 002           | SNDKR   | CIABJ       | 13/08/2020                      | 16/08/2020                            | Annulé      |
| ۲      | 10/08/2020         | M20000072           | 9HA2897                    | DIAMOND SEA                  | 006           | SNDKR   | CIABJ       | 11/08/2020                      | 12/08/2020                            | Arrivée ap  |
| ۲      | 10/08/2020         | M200000071          | 9HA2897                    | DIAMOND SEA                  | 006           | SNDKR   | CIABJ       | 14/08/2020                      | 17/08/2020                            | Parti       |
| ۲      | 10/08/2020         | M20000070           | QHA2897                    | DIAMOND SEA                  | 036           | SNDKR   | CIABJ       | 16/08/2020                      | 20/08/2020                            | Appuló      |

#### 🗟 Excel 🔎 PDF 📄 CSV 🛛 4

Les voyages les plus récents sont affichés en première page [1].

Les résultats sont affichés dans un tableau paginé et le nombre d'éléments trouvés est indiqué dans une bande bleue au-dessus du tableau de résultats [2]. Il est possible d'afficher les éléments de la page de votre choix ou de parcourir les pages une par une en cliquant sur le lien « **suivant** » [3].

Si le tableau de résultats est trop important, vous pouvez affiner les résultats, renseigner d'autres critères et lancer une nouvelle recherche.

Cette liste de résultats est exportable aux formats Excel, PDF et CSV [4].

- Pour exporter au format PDF, l'utilisateur clique sur l'icône 🔤 👓
- Pour exporter au format feuille de calcul, l'utilisateur clique sur l'icône 🕮 EXCEL
- Pour exporter au format CSV, l'utilisateur clique sur l'icône 🔤 📟

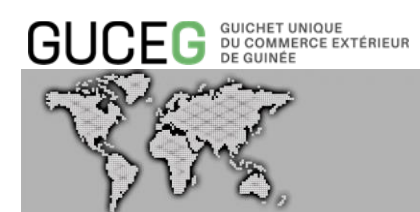

#### Remarque :

L'utilisateur a la possibilité de traiter ou de consulter une escale / voyage en fonction du statut de ce dernier [5].

Pour consulter un voyage en mode lecture, l'utilisateur clique sur l'icône « Voir » 🧟 [6] :

N.B : L'utilisateur créateur du voyage est le seul à accéder à un voyage au statut « Stocké ».

| 10 docu    | ment(s) chargé(s | ) parmi 63 |                            |                              |               |         |             |                                 |                                       |                 |
|------------|------------------|------------|----------------------------|------------------------------|---------------|---------|-------------|---------------------------------|---------------------------------------|-----------------|
| <b>€</b> 1 | 2 <b>3</b> 4 5   | 6 7        |                            |                              |               |         |             |                                 |                                       |                 |
|            | Date de création | ID Voyage  | Numéro<br>d'identification | Nom du moyen<br>de transport | Consignataire | Origine | Destination | Date d'arrivée<br>estimée (ETA) | Date de<br>départ<br>estimée<br>(ETD) | Statut          |
| •          | 27/07/2020       | M20000053  | 3FMG8                      | MSC SABRINA                  | 002           | USPFN   | NGLOS       | 29/07/2020                      | 31/07/2020                            | Parti           |
| •          | 24/07/2020       | M20000052  | FIFW                       | CMA CGM JULE                 | 002           | SNDKR   | CIABJ       | 06/07/2020                      | 08/07/2020                            | Parti           |
| •          | 24/07/2020       | M20000051  | FIFW                       | CMA CGM JULE                 | 002           | SNDKR   | CIABJ       | 13/07/2020                      | 14/07/2020                            | Annulé          |
| 9 👔        | 24/07/2020       | M20000050  | FIFW                       | CMA CGM JULE                 | 002           | SNDKR   | CIABJ       | 20/07/2020                      | 21/07/2020                            | Parti           |
| •          | 23/07/2020       | M200000049 | CQEZ                       | FLORA DELMAS                 | 002           | SNDKR   | CIABJ       | 23/07/2020                      | 23/07/2020                            | Parti           |
| • 🖍        | 23/07/2020       | M20000048  | 566789                     | MAERSK CONAK_                | 002           | SNDKR   | CIABJ       | 23/07/2020                      | 23/07/2020                            | Arrivé          |
| • 🖉        | 23/07/2020       | M20000047  | 9V9407                     | MAERSK CAPE C                | 002           | SNDKR   | CIABJ       | 29/06/2020                      | 30/06/2020                            | Arrivée rejetée |
| ● ∕ 前      | 23/07/2020       | M200000046 | 9V9407                     | MAERSK CAPE C                | 002           | SNDKR   | CIABJ       | 06/07/2020                      | 09/07/2020                            | Stocké          |
| 9 🖍 💼      | 23/07/2020       | M20000045  | 9V9407                     | MAERSK CAPE C                | 002           | SNDKR   | CIABJ       | 07/07/2020                      | 08/07/2020                            | Stocké          |
| • 🖍 💼      | 23/07/2020       | M20000044  | 9V7499                     | MAERSK BALI                  | 002           | GBELL   | GACLZ       | 15/07/2020                      | 18/07/2020                            | Stocké          |

#### 3. AUTRES ACTIONS SUR LE VOYAGE

L'Agence de Consignation, créateur du voyage a la possibilité de :

- Stocker un voyage ;
- Soumettre un voyage à l'Autorité portuaire ;
- Modifier un voyage stocké sans restriction ;
- Modifier un voyage rejeté par l'Autorité portuaire et effectuer une nouvelle soumission ;
- Mettre à jour les informations de l'onglet « Commercial » d'un voyage ayant l'un des statuts suivants : soumis, arrivée approuvée, arrivé ;
- De dupliquer les informations d'un voyage ;
- De supprimer un voyage stocké ;
- D'annuler un voyage.

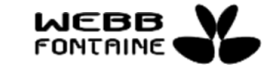

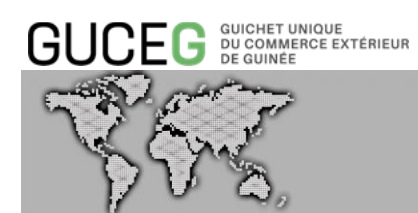

Les Co-loaders aussi peuvent mettre à jour les données les concernant sur un voyage (dans l'onglet « Commercial ») selon le statut du voyage et la présence ou non d'un manifeste.

#### 3.1. Soumettre un Voyage

Après avoir rempli le formulaire (champs obligatoires) et joint des documents si nécessaire, l'Utilisateur clique sur le bouton « **Soumettre** » pour transmettre sa demande d'escale à l'Autorité Portuaire.

| 11.0 5259 11                          |                              |                        |                                                               |                     | - |
|---------------------------------------|------------------------------|------------------------|---------------------------------------------------------------|---------------------|---|
| Opérations                            | Entête Transport Commercial  | Documents joints       |                                                               | / Version: 3.3.12.2 |   |
| Créer un voyage                       | Mode de Transport            | Maritime               | ~                                                             |                     |   |
| Administration de la file<br>dattente | Lieu d'entrée                | PAC                    | Port Autonom of Conakry                                       |                     |   |
|                                       | Consignataire                | 002                    | MAERSK                                                        |                     |   |
|                                       | Armateur                     | maersk line            |                                                               |                     |   |
|                                       | Commentaires                 | Merci de considérer ce | tte requête comme demande de pilotage, remorquage et lamanage |                     |   |
|                                       | Date d'arrivée estimée (ETA) | 15/08/2020             | 10:00                                                         |                     |   |
|                                       | Date de départ estimée (ETD) | 17/08/2020             | 20:00                                                         |                     |   |

Un message de confirmation de l'opération s'affiche et l'Utilisateur a le choix de le valider (en cliquant sur « Oui ») ou pas (en cliquant sur « Non »).

| Importer un fichier XMI,              |                        |                                                  |   | _                     | Stocker                 | Soumotire Ferm      |
|---------------------------------------|------------------------|--------------------------------------------------|---|-----------------------|-------------------------|---------------------|
|                                       | NIQUE<br>RCE ENTÉRIEUR | A Confirmez l'opération                          |   | × .                   | RÉPUBLIQUE<br>DE GUINÉE | Ö,                  |
| Accueil / E-Voyage                    |                        | Etes vous sûr de vouloir Soumettre ce document ? |   |                       |                         | / Version: 3.3.12.2 |
| Opérations                            | Entête Tr              | ansport                                          |   | Oui Non               |                         |                     |
|                                       |                        |                                                  | - |                       |                         |                     |
|                                       | Liste des              | s pièces jointes                                 |   |                       |                         |                     |
| Administration de la file<br>dattente | La pièce joi           | nte a été ajoutée                                |   |                       |                         |                     |
|                                       | τ                      | ipe de Document                                  |   | No, de Référence Doc. | Date du Document        |                     |
|                                       | / 11                   | Particularité du navire                          | × | MAE150820             | 12/08/2020              | ۲                   |
|                                       | +                      |                                                  | ~ |                       |                         | ۲                   |
|                                       |                        |                                                  |   |                       |                         |                     |

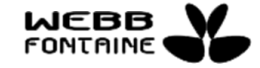

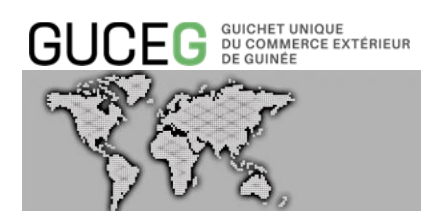

Un message de confirmation de l'opération s'affiche ainsi qu'un numéro est alors attribué à la demande si le voyage n'avait pas été préalablement « **Stocké** ».

|                                                                                                    | JCEG GUICHET UNI<br>DU COMMERC<br>DE GUINÉE                                                                                                    | ue extérieur Accueil                                                                                                    | Services Outils                                                                                                | Actualités/Informations                                                                                                    |                                                                                |
|----------------------------------------------------------------------------------------------------|----------------------------------------------------------------------------------------------------|----------------------------------------------------------------------------------------------------|----------------------------------------------------------------------------------------------------|----------------------------------------------------------------------------------------------------|--------------------------------------------------------------------------------|
| <form></form>                                                                                                    | il / E-Voyage                                                                                                    |                                                                                                    |                                                                                                    |                                                                                                    | / Version: 3.3.12.2                                                            |
|                                                                                                    | pérations                                                                                                    | L'opération Soumettre a été effect                                                                                                    | tué avec succès pour voyage M2000                                                                              | 000081 - MAERSK CONAKRY                                                                                                    |                                                                                |
|                                                                                                    | éer un voyage<br>schercher voyages                                                                                                    | Recherche Recherche avanc                                                                                                    | zée                                                                                                    |                                                                                                    |                                                                                |
| Ourgon Links   Ourgon Links (MN27) Die de dispar estime (ETA) Die de dispar estime (ETA)                                                                                                    |                                                                                                    | ID Voyage                                                                                                    |                                                                                                    | Numéro d'identification                                                                                                    |                                                                                |
|                                                                                                    |                                                                                                    | Consignataire                                                                                                    | 002                                                                                                    | Nom du moyen de transport                                                                                                    |                                                                                |
|                                                                                                    |                                                                                                    | Origine                                                                                                    | SUGGÉRER (MIN2)                                                                                                | Date de départ estimée (ETD)                                                                                                    | ▼                                                                              |
| Statut passe à la valeur « Soumis ».                                                                                                    |                                                                                                    | Destination                                                                                                    | SUGGÉRER (MIN2)                                                                                                | Date d'arrivée estimée (ETA)                                                                                                    | ✓                                                                              |
| statut passe à la valeur « Soumis ».                                                                                                    |                                                                                                    |                                                                                                    |                                                                                                    | Q.1                                                                                                    | Rechercher Réinitialiser 10 Y Ligne par page                                   |
| Arrivée approuvée Lieu d'arrivée estime (ETA)                                                                                                    |                                                                                                    |                                                                                                    |                                                                                                    |                                                                                                    |                                                                                |
| Defations Entete Transport Commercial Documents joints Requéte 6 Notification   Ader un voyages   Mede de Transport Mattime     Mode de Transport Mattime     I D Voyage M20000081     Statut Soumis     Arrive approuvée PAC   PAC Port Autonom of Conskry Consignataire   Og2 MAERSK   Commentaires   Merci de noter que cete demande de pilotage, remorquage et lamanage.   Date d'arrive estime 1108/2020   Tables                                                                                                    |                                                                                                    | e a la valeur « S                                                                                                    | Services Outils                                                                                                | Actualités/informations                                                                                                    | RÉPUBLIQUE<br>DE GUINEE                                                        |
| Arrivée approuvée Leu d'entrée PAC PAC Port Autonom of Conakry Consignature Consignature Consign |                                                                                                    | e a la valeur « S                                                                                                    | Services Outils                                                                                                | Actualités/Informations                                                                                                    | RÉPUBLIQUE<br>DE GUINEE<br>/ Version: 3.3.12.2                                 |
| Mode de Transport Martime   ID Voyage M20000081   Statut Soumis   Arrivée approuvée -   Lieu d'entrée PAC   PAC Port Autonom of Conakry   Consignataire 002   Armateur maersk line   Commentaires Merde note que cete de pilotage, remorquage et lamanage.   Date d'arrivee estimée (ETA) 11/08/2020                                                                                                    |                                                                                                    | ROUE<br>CEEXTERIEUR<br>Entête Transport Com                                                                                                    | Services Outils                                                                                                | Actualités/Informations<br>Requète & Notification                                                                                             | RÉPUBLIQUE<br>DE GUINEE<br>/ Version: 3.3.12.2                                 |
| ID Voyage     M20000081       Statut     Soumis       Arrivée approuvée     -       Lieu d'entrée     PAC on port Autonom of Conakry       Consignataire     002 MAERSK       Armateur     maersk line       Commentaires     Merci de noter que cette demande de pilotage, remorquage et lamanage.       Date d'arrivée estimée (ETA)     11/08/2020     12:00                                                                                                    | UCEG BUCKET IN<br>DICEG BUCKET IN<br>DICONTER<br>II / E-Voyage<br>pérations<br>réer un voyage                                                                                                    | a la valeur « S<br><sup>IQUE</sup><br>CE EXTÉRIEUR Accueil<br>Entête Transport Com                                                                                                    | Services Outils                                                                                                | Actualités/informations<br>Requète & Notification                                                                                             | RÉPUBLIQUE<br>DE GUINEE<br>/ Version: 3.3.12.2                                 |
| Statut     Soumis       Arrivée approuvée     -       Lieu d'entrée     PAC     Port Autonom of Conakry       Consignataire     002     MAERSK       Armateur     maersk line     -       Commentaires     Merci de noter que cette demande de pilotage, remorquage et lamanage.       Date d'arrivee estimée (ETA)     11/08/2020     12:00                                                                                                    | UCEG BUCKET U<br>UCEG DU COMMER<br>II / E-Voyage<br>pérations<br>réer un voyage<br>echercher voyages                                                                                                    | RQUE<br>INCEENTERIEUR Accuell                                                                                                    | Services Outils Imercial Documents joints Maritime                                                             | Actualités/Informations Requète & Notification                                                                                                | RÉPUBLIQUE<br>DE GUINEE<br>/ Version: 3.3.12.2                                 |
| Arrivée approuvée     PAC       Lieu d'entrée     PAC       Consignataire     002       MAERSK       Armateur     maersk line       Commentaires     Merci de noter que cette demande de pilotage, remorquage et lamanage.       Date d'arrivée estimée (ETA)     11/08/2020     12:00                                                                                                    | DUCEG BUCKET UN<br>DUCEG DU COMMER<br>UL / E-Voyage<br>pérations<br>réer un voyage<br>achercher voyages                                                                                                    | ICUE<br>ICCEEXTERIEUR ACCUeil<br>Entête Transport Com<br>Mode de Transport<br>ID Voyage                                                                                                    | Services Outils mercial Documents joints Maritime M20000081                                                    | Actualités/Informations Requète & Notification                                                                                                | RÉPUBLIQUE<br>DE GUINEE<br>/ Version: 3.3.12.2                                 |
| Lieu d'entrée     PAC     Port Autonom of Conakry       Consignataire     002     MAERSK       Armateur     maersk: line     Incode noter que cette demande de plictage, remorquage et lamanage.       Commentaires     Merci de noter que cette demande de plictage, remorquage et lamanage.       Date d'arrivée estimée (ETA)     11/08/2020     12:00                                                                                                    | UCEG BUCKET IN<br>DE CONKET<br>IL / E-Voyage<br>pérations<br>réer un voyage<br>achercher voyages                                                                                                    | ROUE<br>ICCE EXTERIEUR ACCUEIL<br>Entête Transport Com<br>Mode de Transport<br>ID Voyage<br>Statut                                                                                                    | Services Outils mercial Documents joints Martime M20000081 Soumis                                              | Actualités/informations                                                                                                    | RÉPUBLIQUE<br>DE GUINEE<br>/ Version: 3.3.12.2                                 |
| Consignataire     002     MAERSK       Armateur     maersk line       Commentaires     Merci de noter que cette demande de pilotage, remorquage et lamanage.       Date d'arrivée estimée (ETA)     11/08/2020     12:00                                                                                                    | Difference of the second second secon | ROUE<br>RECENTÉRIEUR ACCUEIL<br>Entête Transport Com<br>Mode de Transport<br>ID Voyage<br>Statut<br>Arrivée approuvée                                                                                             | Services Outils  Terrial Documents joints  Martime M20000081  Soumis                                           | Actualités/Informations                                                                                                    | RÉPUBLIQUE<br>DE GUINEE       Version: 3.3.12.2                                |
| Armateur     maersk. line       Commentaires     Merci de noter que cette demande fait foi de demande de pilotage, remorquage et lamanage.       Date d'arrivée estimée (ETA)     11/08/2020                                                                                                    | Difference of the second second secon | ROUE<br>ICCENTERIEUR: ACCUEII<br>Entête Transport Com<br>Mode de Transport ID Voyage<br>Statut<br>Arrivée approuvée<br>Lieu d'entrée                                                                              | Services Outils  mercial Documents joints  Maritime M20000081  Soumis  PAC                                     | Actualités/Informations Requète & Notification                                                                                                | république<br>De Guinee<br>/ Version: 3.3.12.2                                 |
| Commentaires     Merci de noter que cette demande fait foi de demande de pilotage, remorquage et lamanage.       Date d'arrivée estimée (ETA)     11/08/2020     12:00                                                                                                    | DUCEG BUCKET OF<br>DE CONKEE<br>II / E-Voyage<br>pérations<br>réer un voyage<br>achercher voyages                                                                                                    | e a la valeur « S<br>nove<br>ccentereux<br>Entète Transport Com<br>Mode de Transport<br>ID Voyage<br>Statut<br>Arrivée approuvée<br>Lieu d'entrée<br>Consignataire                                                | Services Outils  Terrical Documents joints  Maritime  M20000081  Soumis  PAC 002                               | Actualités/Informations Requéte & Notification                                                                                                | republique<br>y version: 3.3.12.2                                              |
| Date d'arrivée estimée (ETA) 11/08/2020 12:00                                                                                                    | UCEG BUCKER AND<br>DE CONKE<br>Il / E-Voyage<br>pérations<br>réer un voyage<br>achercher voyages                                                                                                    | ROUE<br>RECENTÉRIEUR ACCUEIL<br>Entête Transport Com<br>Mode de Transport ID Voyage<br>Statut<br>Arrivée approuvée<br>Lieu d'entrée<br>Consignataire<br>Armateur                                                  | Services Outils Unercial Documents joints Unercial Maritime M200000081 Soumis PAC 002 maersk line              | Actualités/Informations Requête & Notification                                                                                                | REPUBLIQUE       Version: 3.3.12         Version: 3.3.12       Version: 3.3.12 |
|                                                                                                    | DCEG DUCKET UN<br>DUCEG DUCKALES<br>UCCALLES<br>de currer<br>del 1 / E-Voyage<br>pérations<br>réer un voyage<br>achercher voyages                                                                                                    | ROUE<br>ICCUENTERIEUR: ACCUEII<br>Entête Transport Com<br>Mode de Transport Com<br>Mode de Transport ID Voyage<br>Statut<br>Arrivée approuvée<br>Lieu d'entrée<br>Consignataire<br>Armateur<br>Commentaires       | Services Outils  Terrecial Documents joints  Maritime M20000081  V V PAC 002 maersk line Merci de noter qui    | Actualités/Informations Requête & Notification Port Autonom of Conakry MAERSK e extete demande fait foi de demande de pilotage, ren           | requage et lamanage.                                                           |
| 10/00/0000 04-00                                                                                                    | UCEG DUCKET UN<br>UCEG DUCKET UN<br>UCEG DUCKET<br>DE CUTKET<br>II / E-Voyage<br>pérations<br>réer un voyage<br>achercher voyages                                                                                                    | IQUE<br>ICCEXTÉRIEUR<br>CE EXTÉRIEUR<br>Entête Transport Com<br>Mode de Transport Com<br>Mode de Transport ID Voyage<br>Statut<br>Arrivée approuvée<br>Lieu d'entrée<br>Consignataire<br>Armateur<br>Commentaires | Services Outils  mercial Documents joints  Martime M20000081  PAC 002  maersk line Merci de noter qu 11m8/2020 | Actualités/Informations  Requête & Notification  Port Autonom of Conskry  MAERSK  c cette demande fait foi de demande de pilotage, ren  12:00 | requege et lannanage.                                                          |

Un message est automatiquement transmis vers le système informatique du port pour traitement. L'Autorité Portuaire intervient sur le voyage (soit depuis son système, soit depuis le GUCEG). Un message d'approbation contenant le numéro d'escale « port » est transmis au GUCEG pour mise à jour automatique. L'Autorité Portuaire peut également rejeter la demande et préciser le motif.

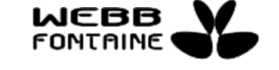

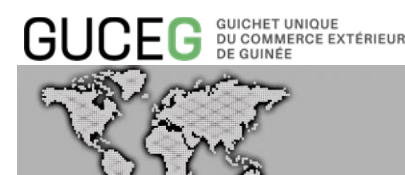

A ce stade, l'Autorité Portuaire reçoit automatiquement un message pour un traitement dans son système privatif, elle peut valider ou rejeter la demande d'escale de l'Agence de Consignation.

L'Agence de Consignation suit sa demande d'escale et peut prendre connaissance de l'éventuel motif de rejet.

#### 3.2. Dupliquer un Voyage

Toujours dans le souci de gagner du temps et éviter d'avoir à saisir à nouveau des données quasi similaires, l'utilisateur peut remplir un nouveau formulaire de voyage en dupliquant les informations d'un voyage précédent.

Pour se faire vous avez deux options :

- À partir de la page de recherche, cliquer sur l'icône permet d'ouvrir un nouveau formulaire prérempli des informations du voyage sélectionné. L'icône n'apparaît que pour les Voyages en statut « Annulé » ou « Parti » c'est-à-dire lorsque les icônes de modification et d'annulation n'apparaissent plus. Toutes les données peuvent être modifiées.
- Toujours depuis la page de recherche, cliquer sur l'icône 🧭 , puis sur l'option «Dupliquer».

#### 3.3. Les boutons d'actions du Voyage : Stocker – Enregistrer - Fermer

L'action « **Stocker** » permet de sauvegarder une copie non finalisée (brouillon) du voyage dans le système. Après avoir rempli les champs du formulaire, cliquer sur le bouton « **Stocker** ». La demande n'est pas soumise et le statut « **Stocké** » est donné au voyage. Seul le créateur peut visualiser ce voyage, il peut le modifier et le soumettre.

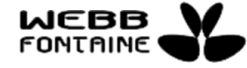

|                                       | T UNIQUE<br>MERCE EXTÉRIEUR<br>ÉE |                               |                                                          |               |                        |  |
|---------------------------------------|-----------------------------------|-------------------------------|----------------------------------------------------------|---------------|------------------------|--|
| 788                                   | <b>&gt;</b>                       |                               |                                                          | MODULE        | E-VOYAGE               |  |
| Importer un fichier XML               |                                   |                               |                                                          | St            | ocker Soumettre Fermer |  |
|                                       | térieur Accueil Services          | s Outils Actu                 | alités/Informations                                      | RÉPUB<br>DE G |                        |  |
| Accueil / E-Voyage                    |                                   |                               |                                                          |               | / Version: 3.3.12.2    |  |
| Opérations                            | Entête Transport Commercial Do    | cuments joints                |                                                          |               |                        |  |
| Créer un voyage<br>Rechercher voyages | Mode de Transport                 | Maritime                      | ~                                                        |               |                        |  |
|                                       | Lieu d'entrée                     | PAC                           | Port autonome de Conakry                                 |               |                        |  |
|                                       | Consignataire                     | 002                           | MAERSK                                                   |               |                        |  |
|                                       | Armateur                          | maersk line                   |                                                          |               |                        |  |
|                                       | Commentaires                      | Merci de noter que cette requ | uête fait foi de demande de pilotage, remorquage et lama | nage.         |                        |  |
|                                       | Date d'arrivée estimée (ETA)      | 11/08/2020                    | 10:00                                                    |               |                        |  |
|                                       | Date de départ estimée (ETD)      | 13/08/2020                    | 12:00                                                    |               |                        |  |

L'Utilisateur peut apporter des modifications autant de fois qu'il le souhaite sur un voyage au statut « **Stocké** ».

Pour valider les modifications, il faut cliquer sur le bouton « Enregistrer ».

Les mises à jour effectuées sur un voyage ayant l'un de ces statuts (Soumis, Arrivée approuvée, Arrivée rejetée et Arrivée) ne font pas évoluer son statut.

|                                    |                                |                                                                  | Enregistrer Soumettre Fermer |
|------------------------------------|--------------------------------|------------------------------------------------------------------|------------------------------|
| GUCEG DU COMMERCE EXT<br>DE GUINÉE | ÉRIEUR Accueil Services        | Outils Actualités/Informations                                   |                              |
| Accueil / E-Voyage                 |                                |                                                                  | / Version: 3.3.12.2          |
| Opérations                         | Entête Transport Commercial Do | Requête & Notification                                           |                              |
| Créer un voyage                    |                                |                                                                  |                              |
| Rechercher voyages                 | Mode de Transport              | Maritime                                                         |                              |
|                                    | ID Voyage                      | M20000063                                                        |                              |
|                                    | Statut                         | Stocké                                                           |                              |
|                                    | Lieu d'entrée                  | PAC Port Autonom of Conakry                                      |                              |
|                                    | Consignataire                  | 002 MAERSK                                                       |                              |
|                                    | Armateur                       | maersk line                                                      |                              |
|                                    | Commentaires                   | Cette annonce donne lieu à une demande de pilotage et remorquage |                              |
|                                    | Date d'arrivée estimée (ETA)   | 03/08/2020 10:00                                                 |                              |
|                                    | Date de départ estimée (ETD)   | 04/08/2020 10:00                                                 |                              |

Les Agences de Consignation qui sont Co-chargeurs sur un voyage peuvent eux aussi mettre à jour le voyage soumis en modifiant les informations de la ligne les concernant :

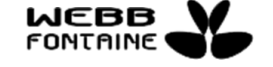

| You                                                                 | R. D.             |                            |                                    |                         | MODUL            | .e e-voya           | GE      |
|---------------------------------------------------------------------|-------------------|----------------------------|------------------------------------|-------------------------|------------------|---------------------|---------|
|                                                                     |                   |                            |                                    |                         |                  | Enregistrer         | Fermer  |
| GUCEG DU COALIERCE EXTÉRIEUR<br>DU COALIERCE EXTÉRIEUR<br>DE GUINÉE | R                 | Accueil Services           | Outils Actualités/Info             | rmations                |                  |                     |         |
| Accuell / E-Voyage                                                  |                   |                            |                                    |                         |                  | / Version: 3.3      | .12.2   |
| Opérations                                                          | Entête            | Transport Commercial Docum | ents joints Requête & Notification |                         |                  |                     |         |
| Créer un voyage                                                     | - 1               |                            | Import/Evrort                      |                         |                  |                     |         |
| Rechercher voyages                                                  | Cycle<br>Type d'e | escale                     | 1                                  | Commercial              |                  |                     |         |
|                                                                     |                   |                            |                                    | _                       |                  |                     |         |
|                                                                     | Origine           | ATD                        | 02/08/2020                         | DAKAR                   |                  |                     |         |
|                                                                     |                   |                            |                                    |                         |                  |                     |         |
|                                                                     | Destinat          | tion ETA                   | 05/08/2020                         | ABIDJAN                 |                  |                     |         |
|                                                                     | Destinat          |                            |                                    |                         |                  |                     |         |
|                                                                     |                   |                            |                                    |                         |                  |                     |         |
|                                                                     | Consigni          | Code Agent fret            | Code Armement                      | Nom du manutentionnaire | Numéro de Voyage | Statut du Manifeste |         |
|                                                                     |                   | 002                        | 002                                | 001                     | MAE04082020A     |                     |         |
|                                                                     |                   |                            |                                    |                         |                  |                     |         |
|                                                                     | Co-Char           | geur<br>Code Agent fret    | Code Armement                      | Nom du manutentionnaire | Numéro de Voyage | Statut du Manifeste |         |
|                                                                     | ××                | 006                        | 006                                | 001                     | TRA04082020B     | He                  | lp Desk |

Cliquer sur le bouton « **Fermer** » permet de quitter la page de consultation ou la page de modification d'un voyage <u>sans prise en compte</u> des modifications effectuées sur celui-ci.

|                                                                        |                  |                            |                                     |                         |                  |                         | Enregistrer Fermer  |  |
|------------------------------------------------------------------------|------------------|----------------------------|-------------------------------------|-------------------------|------------------|-------------------------|---------------------|--|
| GUCEG <sup>GUICHET UNIQUE</sup><br>DU COALAERCE EXTÉRIEUT<br>DE GUINÉE | R                | Accueil Services           | outils Actualités/Infor             | rmations                |                  | RÉPUBLIQUE<br>DE GUINÉE | Ď,                  |  |
| Accuell / E-Voyage                                                     |                  |                            |                                     |                         |                  |                         | / Version: 3.3.12.2 |  |
| Opérations                                                             | Entête           | Transport Commercial Docur | nents joints Requête & Notification |                         |                  |                         |                     |  |
| Créer un voyage<br>Rechercher voyages                                  | Cycle<br>Type d' | oscalo                     | Import/Export                       | <b>∼</b><br>Commercial  |                  |                         |                     |  |
|                                                                        | Origine          | ATD                        | SNDKR<br>02/08/2020                 | DAKAR                   |                  |                         |                     |  |
|                                                                        | Destina          | tion                       | CIABJ<br>05/08/2020                 | ABIDJAN                 |                  |                         |                     |  |
|                                                                        | Import .         | ^                          |                                     |                         |                  |                         |                     |  |
|                                                                        | Consign          | ataire                     |                                     |                         |                  |                         |                     |  |
|                                                                        |                  | Code Agent fret            | Code Armement                       | Nom du manutentionnaire | Numéro de Voyage | Statut du Manifest      | 0                   |  |
|                                                                        |                  | 002                        | 002                                 | 001                     | MAE04082020A     |                         |                     |  |
|                                                                        | Co-Char          | geur                       |                                     |                         |                  |                         |                     |  |
|                                                                        |                  | Code Agent fret            | Code Armement                       | Nom du manutentionnaire | Numéro de Voyage | Statut du Manifest      | e                   |  |
|                                                                        | ~×               | 006                        | 006                                 | 001                     | TRA04082020B     |                         | Help Desk           |  |

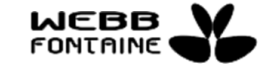

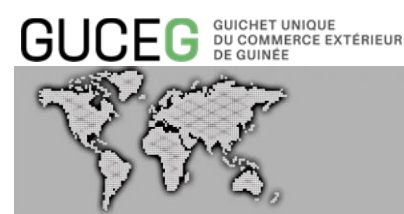

#### 3.4. <u>Supprimer un Voyage</u>

La suppression est possible seulement lorsque le voyage est au statut « **Stocké** ». Pour supprimer un voyage, l'utilisateur clique sur l'icône « **Supprimer** » mà à partir des résultats de la page de recherche.

| 10 docum | ent(s) chargé(s) p  | armi 23   |                            |                           |               |         |             |                                 |                                 |        |
|----------|---------------------|-----------|----------------------------|---------------------------|---------------|---------|-------------|---------------------------------|---------------------------------|--------|
|          |                     |           |                            |                           |               |         |             |                                 |                                 |        |
| 2 3      |                     |           |                            |                           |               |         |             |                                 |                                 |        |
|          | Date de<br>création | ID Voyage | Numéro<br>d'identification | Nom du moyen de transport | Consignataire | Origine | Destination | Date d'arrivée<br>estimée (ETA) | Date de départ<br>estimée (ETD) | Statut |
| / 💼      | 11/08/2020          | M20000073 |                            | 888                       | 002           |         |             | 11/08/2020                      | 25/08/2020                      | Stocké |
| / 🖹      | 04/08/2020          | M20000065 | OWOQ2                      | MAERSK ETIENNE            | 002           | SNDKR   | CIABJ       | 30/07/2020                      | 01/08/2020                      | Stocké |
| / î      | 04/08/2020          | M20000063 | A8RV4                      | MAERSK CONAKRY            | 002           | SNDKR   | CIABJ       | 03/08/2020                      | 04/08/2020                      | Stocké |
| / î      | 04/08/2020          | M20000061 | 9HA5005                    | MAERSK CONAKRY            | 002           | SNDKR   | CIABJ       | 27/07/2020                      | 29/07/2020                      | Stocké |
| / î      | 23/07/2020          | M20000046 | 9V9407                     | MAERSK CAPE COA           | 002           | SNDKR   | CIABJ       | 06/07/2020                      | 09/07/2020                      | Stocké |
| 1 💼      | 23/07/2020          | M20000045 | 9V9407                     | MAERSK CAPE COA           | 002           | SNDKR   | CIABJ       | 07/07/2020                      | 08/07/2020                      | Stocké |
| 1 💼      | 23/07/2020          | M20000044 | 9V7499                     | MAERSK BALI               | 002           | GBELL   | GACLZ       | 15/07/2020                      | 18/07/2020                      | Stocké |
| 1 🗈      | 23/07/2020          | M20000043 | 9V9407                     | MAERSK CAPE COA           | 002           | SNDKR   | CIABJ       | 14/07/2020                      | 16/07/2020                      | Stocké |
| / 💼      | 23/07/2020          | M20000042 | 9V9407                     | MAERSK CAPE COA           | 002           | GBBHR   | GACLZ       | 22/07/2020                      | 23/07/2020                      | Stocké |
| 1 =      | 23/07/2020          | M20000041 | 1564586                    | ANASA                     | 002           | SNDKR   | CIABJ       | 22/07/2020                      | 23/07/2020                      | Stocké |

Une fois la page de suppression ouverte, cliquez sur le bouton « **Supprimer** » [1] puis confirmer l'opération en cliquant sur « **Oui** » ou annuler la confirmation en cliquant sur « **Non** » [2].

|                                                      |                              |                                                  |                         |                     | Supprimer Fermer    |
|------------------------------------------------------|------------------------------|--------------------------------------------------|-------------------------|---------------------|---------------------|
| GUCEG DU COMMERCE EXTÉRIEUR<br>DU COMMERCE EXTÉRIEUR | Accueil                      | Confirmez l'opération                            | ×                       | REPUBLIQ<br>DE GUIN |                     |
| Accuell / E-Voyage                                   |                              | Etes-vous sûr de vouloir Supprimer ce document ? |                         |                     | / Version: a.a.12.2 |
| Opérations                                           | Entête Transport Comm        |                                                  | 2 Oul Non               |                     |                     |
| Créer un voyage                                      |                              |                                                  |                         |                     |                     |
| Rechercher voyages                                   | Mode de Transport            | Maritime                                         | ~                       |                     |                     |
|                                                      | ID Voyage                    | M20000073                                        |                         |                     |                     |
|                                                      | Statut                       | Stocké                                           |                         |                     |                     |
|                                                      | Lieu d'entrée                | PAC                                              | Port Autonom of Conskry |                     |                     |
|                                                      | Consignataire                |                                                  | MAERSK                  |                     |                     |
|                                                      | Armateur                     | chargeurs delmas (france)                        |                         |                     |                     |
|                                                      | Commentaires                 |                                                  |                         |                     |                     |
|                                                      | Date d'arrivée estimée (ETA) |                                                  |                         |                     |                     |
|                                                      | Date de départ estimée (ETD) |                                                  |                         |                     |                     |

Une fois supprimé, le voyage ne peut plus être utilisé ; il faudrait créer un nouveau voyage le cas échéant.

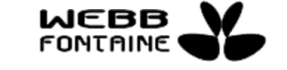

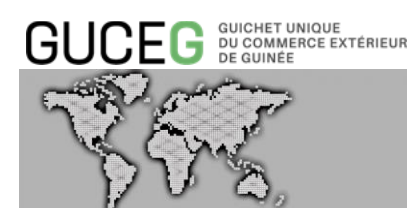

#### 3.5. Annuler un Voyage

Une demande d'escale qui a atteint le statut « **Soumis** » peut être annulée par le consignataire qui l'a créée. Pour se faire, l'utilisateur doit cliquer sur l'icône « **Annuler** » à partir du tableau de résultats de recherche tel que présenté ci-dessous :

| 10 docume | ent(s) chargé(s) p  | armi 64   |                            |                              |               |         |             |                                 |                                 |                 |
|-----------|---------------------|-----------|----------------------------|------------------------------|---------------|---------|-------------|---------------------------------|---------------------------------|-----------------|
| 1 2 3     | 4 5 6               | 7         |                            |                              |               |         |             |                                 |                                 |                 |
|           | Date de<br>création | ID Voyage | Numéro<br>d'identification | Nom du moyen de<br>transport | Consignataire | Origine | Destination | Date d'arrivée<br>estimée (ETA) | Date de départ<br>estimée (ETD) | Statut          |
| • / •     | 16/08/2020          | M20000081 | A8RV4                      | MAERSK CONAKRY               | 002           | SNDKR   | CIABJ       | 11/08/2020                      | 13/08/2020                      | Soumts          |
| • / 8     | 13/08/2020          | M20000079 | HPMS                       | MSC SUEZ                     | 002           | SNDKR   | CIABJ       | 07/08/2020                      | 07/08/2020                      | Soumis          |
| •         | 12/08/2020          | M20000078 | PI9828                     | TRIADE                       | 002           | SNDKR   | CIABJ       | 13/08/2020                      | 20/08/2020                      | Parti           |
| ی 🖍 👁     | 12/08/2020          | M20000077 | CQGO                       | MAERSK LAUNCEST_             | 002           | SNDKR   | CIABJ       | 01/08/2020                      | 03/08/2020                      | SoumIs          |
| > /       | 11/08/2020          | M20000076 | A8RV4                      | MAERSK CONAKRY               | 002           | SNDKR   | CIABJ       | 16/08/2020                      | 17/08/2020                      | Arrivé          |
| • /       | 11/08/2020          | M20000075 | A8RV4                      | MAERSK CONAKRY               | 002           | SNDKR   | CIABJ       | 13/08/2020                      | 16/08/2020                      | Arrivée rejetée |
| •         | 11/08/2020          | M20000074 | A8RV4                      | MAERSK CONAKRY               | 002           | SNDKR   | CIABJ       | 13/08/2020                      | 16/08/2020                      | Annulé          |
| • 🖍 💼     | 11/08/2020          | M20000073 |                            | aaa                          | 002           |         |             | 11/08/2020                      | 25/08/2020                      | Stocké          |
| •         | 06/08/2020          | M20000069 | A8RV4                      | MAERSK CONAKRY               | 002           | SNDKR   | CIABJ       | 06/08/2020                      | 07/08/2020                      | Parti           |
| • 🖊 📋     | 04/08/2020          | M20000065 | OWOQ2                      | MAERSK ETIENNE               | 002           | SNDKR   | CIABJ       | 30/07/2020                      | 01/08/2020                      | Stocké          |

Une fois la demande ouverte, il faut cliquer sur le bouton « Annuler document » [1] puis ensuite renseigner la raison qui motive cette annulation [2]. Pour finir, cliquer sur le bouton « Annuler » [3] pour confirmer l'opération ou « Fermer » [3] pour annuler l'opération d'annulation.

|                             |                              |                                             |                                                | Annuler document    |
|-----------------------------|------------------------------|---------------------------------------------|------------------------------------------------|---------------------|
| GUCEG DU COMMERCE ENTÉRIEUR | Accueil Raison de            | l'annulation                                | ×                                              |                     |
| Accuell / E-Voyage          | Ectivez un                   | commentaire 2                               |                                                | / Version: 3.3.12.2 |
| Opérations                  | Entôte Transport Comm        |                                             | Angelor Former                                 |                     |
| Créer un voyage             |                              |                                             | 3                                              |                     |
|                             | Mode de Transport            | Maritimo                                    |                                                |                     |
|                             | ID Voyage                    | M20000081                                   |                                                |                     |
|                             | Statut                       | Soumis                                      |                                                |                     |
|                             | Arrivée approuvée            |                                             |                                                |                     |
|                             | Lieu d'entrée                | PAC Por                                     | Autonom of Conakry                             |                     |
|                             | Consignataire                | 002 MA                                      | FRSK                                           |                     |
|                             | Armateur                     | maersk line                                 |                                                |                     |
|                             | Commentaires                 | Merci de noter que cette demande fait foi d | e demande de pilotage, remorquage et lamanage. |                     |
|                             | Date d'arrivée estimée (ETA) |                                             |                                                |                     |
|                             | Date de départ estimée (ETD) |                                             |                                                |                     |

Après succès de l'opération, le statut prend la valeur « **Annulé** » et aucun traitement ultérieur ne peut être fait sur ce voyage.

Important: L'opération « Annuler » est possible uniquement sur un voyage au statut « Soumis ».

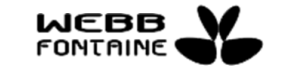

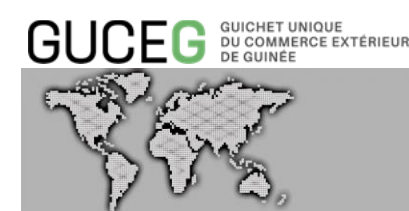

#### VI. LES MODES DE SAISIE DES CHAMPS

Il existe plusieurs manières de renseigner un champ :

- A partir d'une liste déroulante ;
- Les champs en auto-complétions ;
- Les champs dates ;
- Les champs au format horaire.

**REMARQUE** : Vous avez la possibilité de saisir toutes les informations du Voyage EN MAJUSCULES.

#### 1. <u>A PARTIR D'UNE LISTE DEROULANTE</u>

Ce sont les zones de texte avec une flèche sur la droite pointant vers le bas. Pour renseigner une valeur dans ces champs, il faut cliquer sur cette flèche et choisir la valeur.

| GUCEG DU COMMERCE E                   | e<br>extérieur Accueil Se                        | vices Outils Actualités/Informations                                                                               |                     |
|---------------------------------------|--------------------------------------------------|----------------------------------------------------------------------------------------------------|---------------------|
| Accuell / E-Voyage                    |                                                  |                                                                                                    | / Version: 3.3.12.2 |
| Opérations                            | Entête Transport Commercial                      | Documents joints                                                                                                   |                     |
| Crêer un voyage<br>Rechercher voyages | Cycle<br>Type d'escale<br>Origine<br>Origine ATD | Import/Export  Import/Export Import/Export Import Export Export Transbordement/Import Transbordement/Export Autros |                     |
|                                       | Destination<br>Destination ETA                   | SUGGERER (MIN2)                                                                                                    |                     |

#### 2. LES CHAMPS EN AUTO-COMPLETION

Ce sont les champs dont la zone éditable affiche à l'intérieur le mot « SUGGERER ». Pour ces champs, il vous suffira de saisir quelques caractères (lettres ou chiffres) figurant dans la valeur à renseigner et ensuite de sélectionner la valeur recherchée dans la liste proposée ou simplement cliquer dans le champ concerné pour afficher cette dernière et faire votre choix.

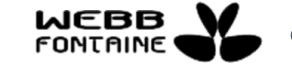

| GUCEG                                                              |                                                            |                      |            | MODULE E-VOYAGE                              |
|--------------------------------------------------------------------|------------------------------------------------------------|----------------------|------------|----------------------------------------------|
| GUCEG DUCKET LONGUE<br>DU COALERCE EXTÉRIEUR<br>Accueil / E-Voyage | Accueil Services     Equilia Transport Commercial Document | Outils Actualités/Ir | formations | REPUBLIQUE<br>DE GUINEE // Version: 3.3.12.2 |
| Opérations                                                         |                                                            |                      |            |                                              |
| Rechercher voyages                                                 | Mode de Transport                                          | Maritime             | ~          |                                              |
|                                                                    | Lieu d'entrée                                              | SUGGÉRER             |            |                                              |
|                                                                    | Consignataire                                              | 002                  | MAERSK     |                                              |
|                                                                    | Armateur                                                   | SUGGÉRER (MIN2)      |            |                                              |
|                                                                    | Commentaires                                               |                      |            |                                              |
|                                                                    | Date d'arrivée estimée (ETA)                               |                      | 00:00      |                                              |
|                                                                    | Date de départ estimée (ETD)                               |                      | 00:00      |                                              |

Certains champs affichent à l'intérieur de la zone éditable le mot « SUGGÉRÉ (MIN 2) ». Le « MIN 2 » signifie ici que l'utilisateur devra saisir au minimum 2 caractères figurant dans la valeur que l'on veut renseigner dans ledit champ avant l'affichage de la liste de choix.

#### 3. LES CHAMPS DATES

La date peut être sélectionnée dans le calendrier qui s'affiche en cliquant sur la zone éditable du champ ou saisie directement dans le champ sous la forme DD/MM/YYYY.

| GUCEG DU COMMERCE ENTÉRIEUR<br>DU COMMERCE ENTÉRIEUR<br>DE GUINÉE | Accueil Services                    | Outils Actualités/Informations REPUBLIC DE GUIN                                                                                                    | NE                  |
|-------------------------------------------------------------------|-------------------------------------|----------------------------------------------------------------------------------------------------|---------------------|
| Accuell / E-Voyage                                                |                                     |                                                                                                    | / Version: 3.3.12.2 |
| Opérations                                                        | Entête Transport Commercial Documen | ts joints                                                                                                    |                     |
| Créer un voyage<br>Rechercher voyages                             | Mode de Transport                   | Munitime 🗸                                                                                                    |                     |
|                                                                   | Lieu d'entrée                       | SUGGÉRER                                                                                                    |                     |
|                                                                   | Consignataire                       | 002 MAERSK                                                                                                    |                     |
|                                                                   | Armateur                            | SUGGERER (MIN2)                                                                                                    |                     |
|                                                                   | Commentaires                        |                                                                                                    |                     |
|                                                                   | Date d'arrivée estimée (ETA)        | 00:10                                                                                                    |                     |
|                                                                   | Date de départ estimée (ETD)        |                                                                                                    |                     |
|                                                                   | ATA                                 | 27 28 29 30 31 1 2                                                                                                    |                     |
|                                                                   | ATD                                 | 3 4 5 6 7 8 9<br>10 11 12 13 14 15 16                                                                                                    |                     |
|                                                                   | Date d'arrivée à quai               | 17         18         19         20         21         22         23           24         25         26         27         28         29         30 |                     |
|                                                                   |                                     | 31 1 2 3 4 5 6                                                                                                    |                     |

#### 4. LES CHAMPS AU FORMAT HORAIRE

Il suffit de saisir dans la zone éditable l'heure à renseigner selon le format hh:mm (heure – minute). Il n'est pas nécessaire de saisir les deux points (:).

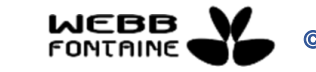

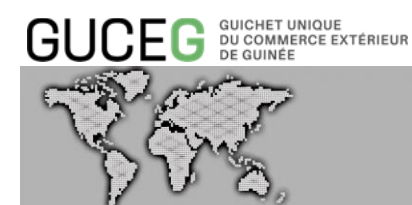

| / E-Voyage                           |                  | / Version: 3.3.12.2 |
|--------------------------------------|------------------|---------------------|
| érations Entête Transport Commercial | Documents joints |                     |
| ier un voyage                        |                  |                     |
| chercher voyages Mode de Transport   | Maritime 🗸       |                     |
| Lieu d'entrée                        | SUGGÉRER         |                     |
| Consignataire                        | 002 MAERSK       |                     |
| Armateur                             | SUGGÉRER (MIN2)  |                     |
| Commentaires                         |                  |                     |
| Date d'arrivée estimée (ETA)         | 00:00            |                     |
| Date de départ estimée (ETD)         | 00:00            |                     |
|                                      |                  |                     |

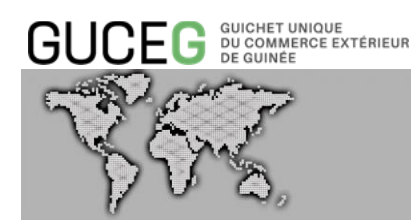

#### VII. LES DIFFERENTS STATUTS POSSIBLE D'UN VOYAGE

#### Le statut d'un Voyage apparaît :

- Dans l'onglet « En-tête » lors de la consultation d'un voyage :

| BUCEG GUICHET UNIQUE<br>DU COMMERCE EXT<br>DE GUINÉE | inieur Accueil Services           | Outils Actualités/Informations                                                        |                     |
|------------------------------------------------------|-----------------------------------|---------------------------------------------------------------------------------------|---------------------|
| uell / E-Voyage                                      |                                   |                                                                                       | / Version: 3.3.12.2 |
| Opérations                                           | Entête Transport Commercial Docum | ients joints Requête & Notification                                                   |                     |
| Créer un voyage                                      |                                   |                                                                                       |                     |
| Rechercher voyages                                   | Mode de Transport                 | Maritime 👻                                                                            |                     |
|                                                      | ID Voyage                         | M20000078                                                                             |                     |
|                                                      | Statut                            | Parti                                                                                 |                     |
|                                                      | Arrivée approuvée                 |                                                                                       |                     |
|                                                      | Lieu d'entrée                     | PAC Port Autonom of Conakry                                                           |                     |
|                                                      | Consignataire                     | 002 MAERSK                                                                            |                     |
|                                                      | Armateur                          | grimaldi group                                                                        |                     |
|                                                      | Commentaires                      | Merci de considérer cette annonce comme demande de pilotage, remorquage, et lamanage. |                     |
|                                                      | Date d'arrivée estimée (ETA)      | 13/08/2020 01:00                                                                      |                     |
|                                                      | Date de départ estimée (ETD)      | 20/08/2020 23:00                                                                      |                     |
|                                                      |                                   |                                                                                       |                     |

- Dans l'onglet « Requête et notification » :

| BUCEG GUICHET UNIQ<br>DU COMMERCE<br>DE GUINEE | ous excession Accueil Services Outils Actualités/Informations                                                                    |                     |  |  |
|------------------------------------------------|----------------------------------------------------------------------------------------------------|---------------------|--|--|
| cuell / E-Voyage                               |                                                                                                    | / Version: 3.3.12.2 |  |  |
| Opérations                                     | Entête Transport Commercial Documents joints Requête & Notification                                                              |                     |  |  |
| Créer un voyage                                |                                                                                                    |                     |  |  |
| Rechercher voyages                             | Nom du consignataire MAERSK                                                                                                    |                     |  |  |
|                                                | 12/08/2020                                                                                                    |                     |  |  |
|                                                | [10:38] 6c1247ed-d467-49c8-95ca-1782a9dc976c: a validé l'opération Stocker. Le nouveau statut du voyage est Stocké.              |                     |  |  |
|                                                | [11:50] 6c1247ed-d487-49c8-95ca-1782a9dc976c: a validé l'opération Soumettre. Le nouveau statut du voyage est Soumis.            |                     |  |  |
|                                                | [11:55] caa2f4ff-fb45-4747-b351-82ba7600d21a: a validé l'opération Approuver. Le nouveau statut du voyage est Arrivée approuvée. |                     |  |  |
|                                                | [12:00] caa2l4ff-fb45-4747-b351-82ba7600d21a: a validé l'opération Arriver. Le nouveau statut du voyage est Arrivé.              |                     |  |  |
|                                                | [12:02] caa2/4ff-fb45-4747-b351-82ba7600d21a: a validé l'opération Partir. Le nouveau statut du voyage est Parti.                |                     |  |  |

- Dans le tableau de résultats de recherche :

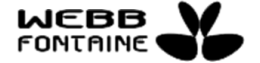

GUCEG GUICHET UNIQUE DU COMMERCE EXTÉRIEUR DE GUINÉE

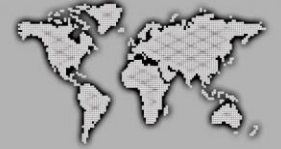

## **MODULE E-VOYAGE**

| 10 docum | ent(s) chargé(s) pa | armi 64   |                            |                           |               |         |             |                                 |                                 |                 |
|----------|---------------------|-----------|----------------------------|---------------------------|---------------|---------|-------------|---------------------------------|---------------------------------|-----------------|
| 1 2 3    | 4 5 6               | 7         |                            |                           |               |         |             |                                 |                                 |                 |
|          | Date de<br>création | ID Voyage | Numéro<br>d'identification | Nom du moyen de transport | Consignataire | Origine | Destination | Date d'arrivée<br>estimée (ETA) | Date de départ<br>estimée (ETD) | Statut          |
| 👁 💉 🗵    | 16/08/2020          | M20000081 | A8RV4                      | MAERSK CONAKRY            | 002           | SNDKR   | CIABJ       | 11/08/2020                      | 13/08/2020                      | Soumis          |
| 🖲 💉 🗵    | 13/08/2020          | M20000079 | HPMS                       | MSC SUEZ                  | 002           | SNDKR   | CIABJ       | 07/08/2020                      | 07/08/2020                      | Soumis          |
| •        | 12/08/2020          | M20000078 | PI9828                     | TRIADE                    | 002           | SNDKR   | CIABJ       | 13/08/2020                      | 20/08/2020                      | Parti           |
| 🖲 💉 🗵    | 12/08/2020          | M20000077 | CQGO                       | MAERSK LAUNCEST_          | 002           | SNDKR   | CIABJ       | 01/08/2020                      | 03/08/2020                      | Soumis          |
| • /      | 11/08/2020          | M20000076 | A8RV4                      | MAERSK CONAKRY            | 002           | SNDKR   | CIABJ       | 16/08/2020                      | 17/08/2020                      | Arrivé          |
| • 🖍      | 11/08/2020          | M20000075 | A8RV4                      | MAERSK CONAKRY            | 002           | SNDKR   | CIABJ       | 13/08/2020                      | 16/08/2020                      | Arrivée rejetée |
| o 🜓      | 11/08/2020          | M20000074 | A8RV4                      | MAERSK CONAKRY            | 002           | SNDKR   | CIABJ       | 13/08/2020                      | 16/08/2020                      | Annulé          |
| • 🖍 🗊    | 11/08/2020          | M20000073 |                            | aaa                       | 002           |         |             | 11/08/2020                      | 25/08/2020                      | Stocké          |
| • N      | 06/08/2020          | M20000069 | A8RV4                      | MAERSK CONAKRY            | 002           | SNDKR   | CIABJ       | 06/08/2020                      | 07/08/2020                      | Parti           |
| ۵ 🖊      | 04/08/2020          | M20000065 | OWOQ2                      | MAERSK ETIENNE            | 002           | SNDKR   | CIABJ       | 30/07/2020                      | 01/08/2020                      | Stocké          |

On distingue sept (7) statuts possibles :

- Stocké
- Soumis
- Arrivée Rejetée
- Arrivée Approuvée
- Arrivé
- Parti
- Annulé

#### 1. STATUT : STOCKE

Il est possible de « stocker » un voyage lorsque l'acteur ne dispose pas de la totalité des éléments pour le soumettre. « Stocker » un voyage signifie que l'Utilisateur a simplement sauvegardé son document virtuel dans le système GUCEG. Cependant, il n'a pas encore été « soumis » aux Autorités Portuaires pour validation. Seul le créateur peut le visualiser, le modifier, le supprimer ou le soumettre.

#### 2. STATUT : SOUMIS

Le voyage créé a été « soumis » et est en attente d'« approbation » ou de « rejet » par l'Autorité Portuaire.

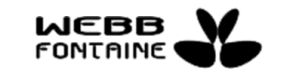

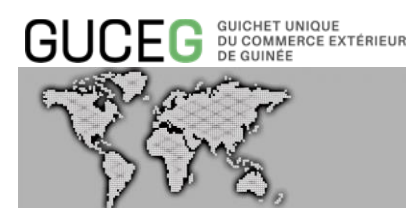

#### 3. <u>STATUT : ARRIVEE REJETEE</u>

L'Autorité Portuaire a « rejeté » la demande de l'Agence de Consignation, représentant du Transporteur pour l'accostage au port avec les informations présentées. Le « rejet » doit être commenté pour comprendre les raisons. Le voyage peut être modifié par l'Agence de Consignation puis « soumis » à nouveau.

#### 4. <u>STATUT : ARRIVEE APPROUVEE</u>

Le voyage a été validé et « approuvé » par l'Autorité Portuaire. Un numéro d'escale a été également attribué par le système de l'Autorité Portuaire. En cas d' « annulation de l'approbation » par l'Autorité Portuaire, le voyage reprend le statut « Soumis ».

#### 5. STATUT : ARRIVE

Le navire est arrivé au port. En cas d'annulation de l'arrivée par l'autorité portuaire, le voyage reprend le statut « Arrivée approuvée ».

#### 6. STATUT : PARTI

Le navire a terminé ses opérations de déchargement et/ou de chargement et a quitté le port après autorisation de l'Autorité Portuaire et de l'Administration des Douanes. En cas d'« annulation du départ » par l'Autorité Portuaire, le voyage retourne au statut « Arrivé ».

#### 7. <u>STATUT : ANNULE</u>

Le voyage créé et « soumis » à l'Autorité Portuaire, a été annulé par l'Agence de Consignation. Pour accéder à l'annulation du voyage, ce dernier doit être en statut « soumis ».

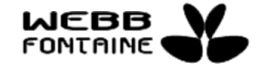

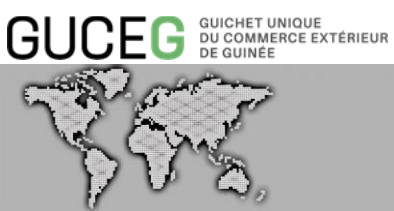

#### VIII. LEXIQUE DES CHAMPS A RENSEIGNER

| ONGLET    | LIBELLE                                      | DESCRIPTION                                                                                                    |
|-----------|----------------------------------------------|----------------------------------------------------------------------------------------------------|
|           | Lieu d'entrée                                | Port choisi par l'Agence de Consignation pour l'accostage<br>de son navire ou Lieu d'entrée sur le territoire douanier<br>guinéen du moyen de transport.                                               |
|           | Consignataire                                | Code et Nom du représentant du propriétaire du moyen de<br>transport – en mode maritime, c'est le représentant de<br>l'armateur.<br>NB : les consignataires sont considérés comme des<br>transporteurs |
|           | Armateur                                     | Représentant de l'exploitation commerciale du navire – propriétaire du moyen de transport.                                                                                                    |
|           | Commentaires                                 | Champ libre de saisie – ce champ est facultatif                                                                                                    |
|           | ETA                                          | Date prévisionnelle d'arrivée du moyen de transport                                                                                                    |
|           | Heure ETA                                    | Heure prévisionnelle d'arrivée du moyen de transport                                                                                                    |
| En-tête   | ETD                                          | Date prévisionnelle de départ du moyen de transport                                                                                                    |
|           | Heure ETD                                    | Heure prévisionnelle de départ du moyen de transport                                                                                                    |
|           | ATA                                          | Date Effective d'Arrivée du moyen de transport. Ce champ<br>est réservé à l'Autorité Portuaire.                                                                                                    |
|           | Heure ATA                                    | Heure exacte d'arrivée du moyen de transport au lieu<br>d'entrée. Ce champ est réservé à l'Autorité Portuaire.                                                                                         |
|           | ATD                                          | Date effective de départ du moyen de transport. Ce champ est réservé à l'Autorité portuaire.                                                                                                    |
|           | Heure ATD                                    | Heure exacte de départ du moyen de transport. Ce champ<br>est réservé à l'Autorité portuaire.                                                                                                    |
|           | Date d'arrivée à<br>quai                     | Date exacte d'Arrivée du moyen de transport à quai. Ce champ est réservé à l'Autorité portuaire.                                                                                                    |
|           | Heure d'arrivée à<br>quai                    | Heure exacte d'Arrivée du moyen de transport à quai. Ce champ est réservé à l'Autorité portuaire.                                                                                                    |
|           | Nom du moyen de<br>transport                 | Nom du navire                                                                                                    |
|           | Manutentionnaire<br>bord (import)            | Nom du manutentionnaire de bord pour le trafic entrant.                                                                                                    |
| Transport | Référence voyage<br>transporteur<br>(import) | Référence commerciale de l'armateur à l'import.                                                                                                    |
|           | Manutentionnaire<br>bord (export)            | Nom du manutentionnaire de bord pour le trafic sortant.                                                                                                    |
|           | Référence voyage<br>transporteur<br>(export) | Référence commerciale de l'armateur à l'export                                                                                                    |
|           | Indicatif d'appel                            | Code indicatif d'appel du moyen de Transport (encore                                                                                                    |

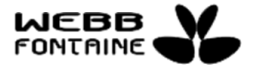

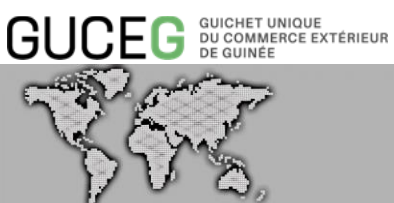

| ONGLET      | LIBELLE                                  | DESCRIPTION                                                                                                    |
|-------------|------------------------------------------|----------------------------------------------------------------------------------------------------|
|             |                                          | appelé Call sign)                                                                                                    |
|             | Pavillon                                 | Nationalité du moyen de transport                                                                                                    |
|             | Type de service                          | Régulier ou autre – champ facultatif                                                                                                    |
|             | Polluant                                 | Case à cocher en cas de marchandises polluants à bord du navire                                                                                                    |
|             | Assurance                                | Case à cocher au cas où le transporteur dispose d'un contrat d'assurance.                                                                                                    |
|             | Numéro OMI ou<br>Lloyd                   | Numéro d'identification du moyen de Transport (Navire).                                                                                                    |
|             | MMSI                                     | Code de neuf chiffres que l'ANFR (Agence Nationale des<br>Fréquences) attribue à un navire. Celui-ci permet une<br>identification sûre du navire par les centres de secours.                                                                                                    |
|             | Type de navire                           | Type du navire ou autre moyen de transport utilisé – lié à la nature de la cargaison.                                                                                                    |
|             | Numéro de Vetting                        | Numéro attribué à l'issue d'un contrôle de sécurité maritime.                                                                                                    |
|             | Rampe                                    | Longueur de la rampe du navire. Ce champ est facultatif                                                                                                    |
|             | Ligne                                    | Ligne maritime du navire. Ce champ est facultatif                                                                                                    |
| Bord à Quai |                                          | Position du navire à quai. Ce champ contient plusieurs<br>valeurs : Bâbord, tribord, à couple, cul à quai et avant à<br>quai.                                                                                                    |
|             | Nom du navire à<br>couple                | Nom du navire (barge) couplé(e). Ce champ est facultatif                                                                                                    |
|             | Tirant d'eau maxi à<br>l'arrivée (m)     | C'est la hauteur de la partie immergée du navire.                                                                                                    |
|             | Tirant d'eau d'été<br>(m)                | C'est le tirant d'eau du navire dans les conditions « été - eau salée ».                                                                                                    |
|             | Jauge Brut<br>(Tonneaux)                 | Capacité en volume brut du moyen de transport (en<br>Tonneaux).                                                                                                    |
|             | Jauge Net<br>(Tonneaux)                  | Capacité en volume net du moyen de transport (en<br>Tonneaux).                                                                                                    |
|             | Volume (m3)                              | Volume du moyen de transport (en m3).                                                                                                    |
|             | Déplacement du<br>navire à l'arrivée (t) | Poids du navire à l'arrivée du port de Conakry                                                                                                    |
|             | Niveau de sécurité                       | Echelle de 1 à 3 faisant référence au Code ISPS.<br>Niveau 1 = absence de menace ; exploitation normale du<br>navire.<br>Niveau 2 = menaces particulières imprécises ou plausibles ;<br>des mesures additionnelles de protection doivent être<br>prises.<br>Niveau 3 = menaces clairement identifiées probables ou<br>imminentes ; des mesures renforcées doivent être prises. |
|             | Longueur (m)                             | Longueur du navire en mètre.                                                                                                    |
| <u> </u>    | Largeur (m)                              | Largeur du navire en métre.                                                                                                    |
| Commercial  | Cycle                                    | Regime : Import, Export, Import/Export, Transbordement ou<br>Autres.                                                                                                    |

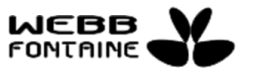

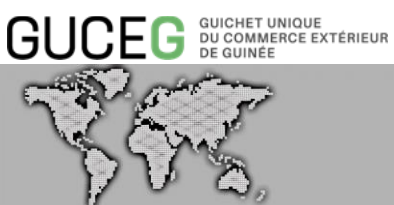

| ONGLET | LIBELLE                               | DESCRIPTION                                                                                                    |
|--------|---------------------------------------|----------------------------------------------------------------------------------------------------|
|        | Type d'escale                         | Type d'opération envisagée par le navire : commerciale, technique ou réparation.                                                                                                    |
|        | Origine                               | Escale précédente (port touché avant Conakry port)                                                                                                    |
|        | Origine ATD                           | Date actualisée de départ au port précédent.                                                                                                    |
|        | Destination                           | Prochaine Escale (port touché après Conakry port)                                                                                                    |
|        | Destination ETA                       | Date estimée d'arrivée au prochain port.                                                                                                    |
|        | Code Agent fret                       | Code représentatif de l'Agence de Consignation                                                                                                    |
|        | Code Armement                         | Code représentatif de l'armement.                                                                                                    |
|        | Nom du<br>manutentionnaire            | Nom du Manutentionnaire Terre                                                                                                    |
|        | Numéro de Voyage                      | Référence voyage interne attribuée par<br>l'armement/propriétaire des marchandises à bord du navire<br>ou chargeant sur le navire. Cette référence est l'une des<br>données qui permet de retrouver le voyage lors de<br>l'intégration d'un manifeste ou d'un booking. |
|        | Marchandise totale<br>à bord (tonnes) | Quantité totale en tonnes des marchandises à bord du<br>navire. A l'avenir, ce champ permettra d'indiquer la quantité<br>de marchandises à débarquer.                                                                                                    |
|        | Quai soumis                           | Poste à quai demandé pour l'accostage. Ce champ est facultatif.                                                                                                    |
|        | Quai attribué                         | Poste à quai attribué pour l'accostage. Ce champ est facultatif                                                                                                    |
|        | Quai occupé                           | Numéro(s) du/des quai(s) occupé(s) pendant le séjour. Ce champ est facultatif                                                                                                    |
|        | Temps d'occupation                    | Temps prévu d'occupation du quai en heures ou en jours<br>pour effectuer les opérations de déchargement et de<br>chargement des marchandises.                                                                                                    |
|        | Bassin                                | Un bassin portuaire (darse du port).                                                                                                    |
|        | Quantité d'eau<br>commandée           | Quantité d'eau à commander éventuellement par le navire et<br>à charger lors de son escale. Ce champ est facultatif                                                                                                    |
|        | Quantité de soutes<br>commandée       | Quantité de soutes à commander éventuellement par le navire et à charger lors de son escale. Ce champ est facultatif.                                                                                                    |

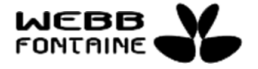